# MANUAL USUÁRIO INTERNO

# PREPARAR ALVARÁ

Acessos permitidos: Magistrado, Diretor de Secretaria, Assistente Avançado e Assistente Básico.

Movimento: não há

Situação do processo: não altera

Nome da tarefa no painel: [S] Preparar expediente - alvará\*\*

**Glossário:** Confecciona a minuta do Alvará para posteriormente encaminhar para o Magistrado assinar.

Comportamento: Editor de texto carrega o tipo de documento Alvará e o modelo cadastrado.

ATENÇÃO: O movimento de Expedição de Alvará será lançado, automaticamente, após a assinatura do documento pelo Magistrado na tarefa [G] Preparar expediente - assinatura magistrado\*\*.

## PASSO-A-PASSO:

| Processo Judicial Eletrónico                                                                                                    | rito Santo - TREINAMENTO                                                                                                    | Camelopaniaks                                           |
|----------------------------------------------------------------------------------------------------|----------------------------------------------------------------------------------------------------|---------------------------------------------------------|
| Painel Processo Allvidades Autléncios e sessões                                                                                                    | Vera da - acencia municipa<br>Configuração Acesso rápido:                                                                                                    | r de sena ( Direção da secretaria / Diretor de seo<br>( |
| Casas Countertes Accurations (Reas Institutions                                                                                                    |                                                                                                    | Painel do usuá                                          |
| tertă de visualizaților: @ Resolta O Compiles (someria consulta)<br>Catola<br>Localizar calina<br>Terefas de processos                                                                                                    | * Pesquar                                                                                                    | [S] Preparar expediente - alvarå ** 🛸                   |
| <ul> <li>[5] [S) Conclusão - registrar (Tarefa: 1)</li> <li>[5] Devolvidos do juiz - despacho (Tarefa: 1)</li> <li>[5] Devolvidos do juiz - urgência (Tarefa: 1)</li> </ul>                                                         | Processo - (5) Preparar expediente - alvară **                                                                                                    | Pendente desde                                          |
| [5] Preparar expediente - alvará ** (farefa: 1)     [5] Preparar expediente - assindara Siretor ** (farefa: 1)     [5] Preparar expediente - cartas ** (farefa: 1)     [6] [9] Preparar expediente - cartas postisis ** (farefa: 1) | Nos a ra 2000 rato invoca de permisi de quedi sessiono a vina os razesta noso vincear<br>Maria de 1980 de 1990 rato 800 de 1990 rato 1990 de 1990 rato 1990 rato 1990 rato 1990 rato 1990 rato 1990 rato<br>Autora en entrancial: 1990 de 1990 de 1990 rato 1990 rato 1990 de 1990 rato 1990 rato | 20/05/2015 12:51                                        |
| [5] Preparar expediente - certidão = (Tareta: 1)<br>(5) Preparar expediente - concluir * (Tareta: 1)                                                                                                    |                                                                                                    | Foren encontrados: 1 resultados                         |

- Selecionar modelo:

| Ruxo Principoli (3) Preparar expediente - alvarà ** |  |
|-----------------------------------------------------|--|
| Preparar expediente - divarà "                      |  |
| bo do Documento><br>Tenda                           |  |
|                                                     |  |
| iservação                                           |  |
|                                                     |  |
|                                                     |  |

- Complementar as informações específicas do alvará e gravar:

| Vala da Fazenda Plokea Nuenepal de Seria/luc de Direito Substituto da Varia da Fazenda Plokea Munespal<br>ExFis 8880007-36.2015.8.08.0048 - [S] Preparar expediente - alvará **<br>MUNOPIO DE SERRAX PECASI GAUIS e autos                                                                                                    | 8 |
|----------------------------------------------------------------------------------------------------|---|
| TJ - Fluxo Principali (5) Preparar expediente - alvarà **                                                                                                    |   |
| (8) Preparar experimente - alvarà **                                                                                                    |   |
| Tipo do Documento 1 Modelo<br>Avanti e Avanti - Leventamento de Depónito e                                                                                                    |   |
| ■ メ リ 444 新春 第 第 1 目 Tee de faste - Tenenho - ×, x' × (回) 美 山 総 通 論 指 仏                                                                                                    |   |
| 田田 注律 り (*) 【# 4 ▲ * 2 * 2 = 3 = 2 = 2 = 2 = 2 = 2 = 3 = 3 = 2 = 3 = 2 = 3 = 2 = 3 = 2 = 3 = 2 = 3 = 2 = 3 = 2 = 3 = 2 = 3 = 2 = 3 = 2 = 3 = 2 = 3 = 2 = 3 = 2 = 3 = 2 = 3 = 2 = 3 = 3                                                                                                    |   |
| Trobund de Justiço de Escoldo Satto<br>Sade Judición<br>Nore de Rocardo Ediblica Municipal de Serra<br>Auecido Gebido Varigos, 250, Escolt Cr. Jobo Masse (Constant, Seria, etc., SER 20176-060<br>Biología (Cr. 20176) Seria Central Constant, Seria A. ES SER 20176-060                                                                                                    |   |
| ALVARÁ<br>Nº [digite complemento]                                                                                                    |   |
| Exempla). Dr(a). Juiszia) de Direito de Vare de Escende Pública Municipal de Serra, em situade da lei, etc                                                                                                    |   |
| Ede pessente altorta indo por reim aszanada, estatuido dos autos do EROCESSO Nº 68000071.6.0015.08.0048, pormoido por<br>EXEURNITI: MUNICIPIO DE SERVA contre EXEURIDADO: PECASIS CANIS, GETELGOUSE ENIF, ENIF AUSTRALIS, CANIS<br>CARINAE, autorizo oliol Stoli (nome do beneficialdo), atendade o" (digite complemento). CEII o" (digite complemento), a lecantar<br>e resolari sunti an Bánco (latatic complemento), abalcos (digite complemento). CEII o" (digite complemento), a lecantar<br>desidad azariscentos, e tencero, que e encontral depositivada as occian e" (digite complemento), controns (Sixi do Baceldo a Ordem<br>de Justica Estatua) nº (digite complemento), realizado em (digite complemento), controns (Sixi do Baceldo a Ordem<br>de Justica Estatua) nº (digite complemento), realizado, em (digite complemento), realizado e on stato, asainar todo e qualque: - |   |
| Incluir Anexos                                                                                                    | 8 |
| Observação                                                                                                    |   |
|                                                                                                    |   |
|                                                                                                    |   |
|                                                                                                    |   |
|                                                                                                    |   |
| Gravar Próxima ação: Cancelar Enviar para e assinatura do magistrado                                                                                                    |   |
|                                                                                                    |   |

- Quando estiver pronto, clicar em "enviar para a assinatura do magistrado":

| Incluir Anexos |               |          |                                        |
|----------------|---------------|----------|----------------------------------------|
| Observação     |               |          |                                        |
|                |               |          |                                        |
|                |               |          |                                        |
|                |               |          |                                        |
|                |               |          |                                        |
|                |               |          |                                        |
| Gravar         | Próxima ação: | Cancelar | Enviar para a assinatura do magistrado |

(\*) O processo irá para a tarefa: Preparar expediente – assinatura magistrado, onde o Magistrado poderá corrigir a minuta e assinar o documento.

|                                                                                                    | rediente - assinatura magistrado **                                                                                                    |                                                                                                    |  |
|----------------------------------------------------------------------------------------------------|----------------------------------------------------------------------------------------------------|----------------------------------------------------------------------------------------------------|--|
| eparar expediente - as sinatu                                                                                                   | a magistrado **                                                                                                    |                                                                                                    |  |
| na dos movimentos proces                                                                                                    | uais                                                                                                    |                                                                                                    |  |
| ita do documento                                                                                                    |                                                                                                    |                                                                                                    |  |
| o do Documento *                                                                                                    | Modelo                                                                                                    |                                                                                                    |  |
| aná                                                                                                    | Selecione o modelo]                                                                                                    | ×                                                                                                    |  |
| uta                                                                                                    |                                                                                                    |                                                                                                    |  |
|                                                                                                    |                                                                                                    | · · · · · · · · · · · · · · · · · · ·                                                                                                    |  |
| Austrida                                                                                                    | Triburul de Lyptige de Cape<br>Brief, Jacksen<br>Viera de Casendo Participation<br>Estate Vierana, 200, Close de Jackse (Laracta-<br>Settier (Laracta-<br>Settier (Laracta-<br>Settier) (2) 2011<br>ALVARÁ<br>N° (cigate complet                                                                                      | Is Satio<br>apad de Serra<br>Serra Centra, SERBA - ES - (55, 20176-000<br>1)<br>mentoj                                                                                                    |  |
| Exmole) Dr(a) A<br>Pela presente<br>880007.36.2015.<br>PEGASI CANIS.<br>beneficiado] de<br>Banco Iduíte com<br>decidas acréssim | Izia) de Direito da Viera da Esconda Pública //<br>abrodi, inde por mim assistado, es<br>180.0048, generarios por ESCAUENTE: M<br>BETELGEUSE ENIL, ENIL AUSTRALUS, Ca<br>Elementol, asáncia (dister complementol, e in<br>elemento), asáncia (dister complemento), e in<br>sa ne bavaer sue se encontra depositado re | funciced de Sama, em vetude de lai, etc<br>detaido dos autos do EBROESSIO Nº<br>IMICIOPIO O ESERIA contra EXECUTADO:<br>MIS CARIMAE, autosiza ovi) Sito Income dio<br>de constanento, a levantar e receita justa ao<br>nacatacia de PS (diade complemento), com os<br>s conta nº (diade complemento), com os |  |
| esos.                                                                                                    |                                                                                                    | -                                                                                                    |  |
| 🔶 Addonar                                                                                                    |                                                                                                    |                                                                                                    |  |
|                                                                                                    |                                                                                                    | Assinar documento(s)                                                                                                    |  |
| Salvar alterações                                                                                                    | Descarter alteraciões                                                                                                    |                                                                                                    |  |
|                                                                                                    |                                                                                                    |                                                                                                    |  |
| o que realizou a minuta: Camelo                                                                                                 | ardala Aurigae                                                                                                    |                                                                                                    |  |
| rvação                                                                                                    |                                                                                                    |                                                                                                    |  |
|                                                                                                    |                                                                                                    |                                                                                                    |  |

# PREPARAR CARTAS

Acessos permitidos: Magistrado, Diretor de Secretaria, Assistente Avançado e Assistente Básico.

Movimento: não há

Situação do processo: não altera

Nome da tarefa no painel: [S] Preparar expediente - cartas\*\*

**Glossário:** Confecciona a minuta dos documentos: **Carta Precatória, Carta de Adjudicação, Carta de Arrematação e Carta Rogatória** para posteriormente encaminhar para o Magistrado assinar.

Comportamento: Editor de texto carrega os tipos de documentos: Carta Precatória, Carta de Adjudicação, Carta de Arrematação e Carta Rogatória e os modelos cadastrados nos mesmos.

ATENÇÃO:

- O movimento 60 Expedição de #{tipo\_de\_documento} para os tipos: Carta de Adjudicação e Carta de Arrematação será lançado, automaticamente, após a assinatura do Magistrado na tarefa [G] Preparar expediente - assinatura magistrado\*\*.
- Para os tipos Carta Precatória e Carta Rogatória o movimento Expedição de #{tipo\_de\_documento} será lançado, automaticamente, na tarefa [S] Preparar Comunicação.

| Processo Judicial Eletrônico                                                                                                    | ito Santo - TREINAMENTO<br>Vera da Facenda Pilé                                                                                                    | ACESSOLIDADE CORES FALE CONOS<br>Camelopantatis A<br>Sice Municipal de Serra / Direção de Secretaria / Diretor de Secret |
|----------------------------------------------------------------------------------------------------|----------------------------------------------------------------------------------------------------|----------------------------------------------------------------------------------------------------|
| Painel Processo Athvidades Audémoiss e sessões                                                                                                    | Contgoração Ao                                                                                                    | Painel do usuár                                                                                                    |
| Caccos<br>Localizar caisa<br>Tarefas de processos<br>∰ (S) Conclusão - registrar (Tarefa: 1)                                                                                                    | 5 Peoplear<br>Processos - [1] Proparar espedente - cartas "                                                                                                    | (S) Preparar expediente - carias " 🛸                                                                                     |
| (5) Conclusion - registrar (Tarth; 1)     (5) Specificities of bylic - despective (Tarth; 1)     (5) Develoides do juic - despective (Tarth; 1)     (5) Develoides do juic - urginasa (Tarth; 1)     (5) Specific classe (Tarch; 1)     (5) Specific classe (Tarth; 1)     (5) Specific classe (Tarth; 1)     (5) Specific classe (Tarth; 1) | Processos - (1) Preparar expediente - cartas **  Processo  Processo  Processo  Processo  Ex/File 8880007-38.2015.8.08.0048 - Municipal to Ex/File 8880007-38.2015.8.08.0048 - Municipal  Ex/File 8880007-38.2015.8.08.0048 - Municipal  Ex/File 8880007-38.2015.8.08.0048 - Municipal  Ex/File 8880007-38.2015.8.08.0048 - Municipal  Ex/File 8880007-38.2015.8.08.0048 - Municipal  Ex/File 8880007-38.2015.8.08.0048 - Municipal  Ex/File 8880007-38.2015.8.08.0048 - Municipal  Ex/File 8880007-38.2015.8.08.0048 - Municipal  Ex/File 8880007-38.2015.8.08.0048 - Municipal  Ex/File 888007-38.2015.8.08.0048 - Municipal  Ex/File 888007-38.2015  Ex/File 888007-38.2015  Ex/File 888007-38.2015  Ex/File 888007-38.2015  Ex/File 888007-38.2015  Ex/File 888007-38.201  Ex/File 888007-38.201  Ex/File 888007-38.201  Ex/File 888007-38.201  Ex/File 888007-38.201  Ex/File 888007-38.201  Ex/File 888007-38.201  Ex/File 888007-38.201  Ex/File 888007-38.201  Ex/File 888007-38.201  Ex/File 888007  Ex/File 888007 | Pendente deade                                                                                                    |
| ISI Preparar expediente - cartas postals " (Tarefs: 1)     ISI Preparar especiente - certidio " (Tarefs: 1)     ISI Preparar especiente - concluir * (Tarefs: 1)     ISI Preparar especiente - concluir * (Tarefs: 1)     ISI Preparar especiente - collai " (Tarefs: 1)                                                                     | Autono em rutorio e si construito e se construito e mesenção realizado para 2005/2015 14 60 Varis do Pazenda Róbico Ber<br>Elema novimentação: 17.05/2015 16.14 - Audéncia em execução realizado para 2005/2015 14 60 Varis do Pazenda Róbico Ber                                                                                                    | ra <sup>del</sup><br>Foram encontrados: 1 resultados                                                                     |
|                                                                                                    |                                                                                                    |                                                                                                    |

# - Selecione o "tipo de documento":

| Preparar expediente - cartas **                                                                                                    |                                         |  |
|----------------------------------------------------------------------------------------------------|-----------------------------------------|--|
| Ilipe do Becumento" Unio<br>Selecione. v Ilip<br>Carlas de Antonio<br>Carlas Presativis<br>Carlas Presativis - Classifio<br>Carlas de Anjuérsifio<br>Carlas de Anjuérsifio<br>Carlas de Anjuérsifio | ele<br>ecises e modelo)<br>Transta<br>I |  |
|                                                                                                    |                                         |  |

- Proceda às inserções/alterações que se fizerem necessárias no texto.

| - Fluxo Principal: [5] Preparar exped                                                        | lettle - cartas "                                                                                                    |  |
|----------------------------------------------------------------------------------------------|----------------------------------------------------------------------------------------------------|--|
| Preparar expediente - cartas **                                                              |                                                                                                    |  |
| teo do Documento"<br>Cata Precatória - Ctação<br>B Z U A≪ BE BE BE T<br>IE IE IF (P O P 16 ↔ | Models       Carta Precastria - Citação Exec Fiscal       tra de faste       +       Δ       +       Δ                                                                                                    |  |
|                                                                                              | ESTADO DO ESPÍRITO SANTO<br>ECOLEX JUDICIÁRIO<br>Vara do Escarda Publica Municipal de Serra<br>éxercise Beslúe Vegas. 200. Edeos D° Jale Manas Caraltos Serea Cara. SEREA - ES - CEP. 20176-000<br>Manas de Serea Caraltos Serea Caraltos Serea Car |  |
| JUZO DEPRECANTE<br>JUIZO DEPRECAN<br>Processo (* 680007<br>EXECUCÃO FISCA                    | CARTA PRECATÓRIA CITAÇÃO. PENHORA<br>ou ARRESTO e AVALIAÇÃO<br>: Vizo de Extenda Fublica Municipal de Sena<br>or JUIZO DE DIREITO DA COMARÇA DE [digite]<br>362015.309.0408<br>LI (1116)                                                                                                    |  |
| EXEQUENTE MUNK<br>EXECUTADO: PEGA                                                            | IPO DE ŠERRA<br>SI CANIS, BETELGEUSE EMF, EMF AUSTRALIS, CANS CARINAE +                                                                                                    |  |
| incluir Anexox                                                                               |                                                                                                    |  |
| BBBTVIIÇIDO                                                                                  | COMMING A CATO NO MENKAN                                                                                                    |  |

- Para expedição de Carta precatória e Carta rogatória, marcar o *checkbox* "o expediente será usado no preparar comunicação" e Enviar para assinatura do magistrado.

| MUNICIPIO DE SERVA X PEIGASI                                                                                                    | CANIS e putros                                                                                                    |   |  |
|----------------------------------------------------------------------------------------------------|----------------------------------------------------------------------------------------------------|---|--|
| Tipo de Documento"<br>Carta Precatória - Citação                                                                                                    | Modelo<br>Carta Precatória - Citação Exec Fiscal                                                                                                    |   |  |
| B J U AN E E E E Too de fe                                                                                                    | ante - Tamanho - X, X' = 18 X in 28 (29 (20 A) 12)                                                                                                    |   |  |
| □ □ □ □ □ □ □ □ □ □ □ □ □ □ □ □ □ □ □                                                                                                    | 2 · 2 · 3 · · · · · · · · · · · · · · ·                                                                                                    |   |  |
| 60015                                                                                                    | ESTADO DO ESPÍRITO SANTO<br>PODER JUDICARIO<br>Vario da Fazenda Pública Municipal de Serra<br>Setúlo: Vagas 200 - Estar Dir Salta Idade Garatos, Santo Aceso, SERSA - ES - CEP, 29176-000<br>Janetero 27 J 23911011 | × |  |
|                                                                                                    | CARTA PRECATÓRIA CITACÃO, PENHORA                                                                                                    |   |  |
|                                                                                                    | and that the action of the second                                                                                                    |   |  |
| JIZO DEPRECANTE: Van<br>JUIZO DEPRECADO: JU<br>Processo nº 680007.36.20<br>EXECUÇÃO FISCAL (11<br>EXECUÇÃO FISCAL (11<br>EXECUÇÃO FISCAL (11<br>EXECUÇÃO FISCAL CAN<br>EXECUTADO: PEGASI CAN                                                                                                    | ta Extenda Publica Municipal de Sena<br>IIZO DE DIREIDO DA COMARCA DE [digite]<br>15.8.48.494<br>16)<br>16 SERRA<br>18, BETELGEUSE ENIF. ENIF AUSTRALIS CANIS CABINAE                                               |   |  |
| JUZO DEPRECAVITE Vara<br>JUIZO DEPRECAVO: JU<br>PIDEOSSA (* 180007-36.20*<br>EXECUÇÃO FISCAL (*1<br>EXECUÇÃO FISCAL (*1<br>EXECUTADO: PEGASI CAN<br>INDATA ANDOS                                                                                                    | da Executo BUDIDo Municipal de Sena<br>IIZO PE DIREIDO A COMARCA DE [digite]<br>ISS.00.044<br>16)<br>IE SERRA<br>IS, BETELGEUSE ENIF, ENIF AUSTRALIS, CANIS CARINAE                                                 |   |  |
| JUŻO DEPRECAVITE Vara<br>JUŻO DEPRECAPO JU<br>Processo of 600007-36-20<br>EXECUÇÃO FISCAL (11<br>EXELUTE MUNICATION<br>EXELUTADO: PEGASI CAN<br>Incluir Annose<br>Staternapia                                                                                                    | de Exercito EDUBLICA Municipal de Sens<br>IZO DE DIREIDA COMARCA DE [digite]<br>15.8.08.044<br>16)<br>IE SERRA<br>IS BETELGEUSE ENF. ENF AUSTRALIS CANIS CARINAE                                                    |   |  |
| JUZO DEPRECAVITE Vira<br>JUZO DEPRECAVO- JU<br>Processo of 680007-36.20<br>EXECUÇÃO FISCAL (11<br>EXECUÇÃO FISCAL (11<br>EXECUÇÃO FISCAL (12<br>EXECUÇÃO FISCAL (12 | Cancelar Cancelar Cancelar Enviror para a assenatura do magistrado                                                                                                    |   |  |

(\*) Da mesma forma que as instruções anteriores o processo irá para a tarefa: Preparar expediente – assinatura magistrado, aonde o Magistrado poderá corrigir a minuta e assinará o documento.

# PREPARAR CERTIDÃO

Acessos permitidos: Magistrado, Diretor de Secretaria e Assistente Avançado. Movimento (automático): 60 Expedição de #{tipo\_de\_documento} para os tipos Certidão, Certidão – Citação e Certidão – Intimação, quando o documento é confeccionado e assinado na própria tarefa e o *checkbox "EXPEDIENTE SERÁ USADO NO PREPARAR COMUNICAÇÃO?*" não estiver selecionado. Situação do processo: não altera Nome da tarefa no painel: [S] Preparar expediente – certidão\*\* **Glossário:** Confecciona os documentos dos tipos: **Certidão – Citação, Certidão – Intimação.** Ou confecciona a *minuta* dos documentos **Certidão, Certidão – Citação, Certidão – Intimação** para posteriormente encaminhar para o Diretor de Secretaria assinar.

Comportamento: Editor de texto carrega os tipos de documentos: Certidão, Certidão – Citação, Certidão – Intimação e os modelos cadastrados.

ATENÇÃO:

- O movimento 60 Expedição de #{tipo\_de\_documento} para os tipos Certidão, Certidão – Citação e Certidão – Intimação será lançado, automaticamente, após a assinatura do Diretor de Secretaria na tarefa [S] Preparar expediente - assinatura diretor se o checkbox "EXPEDIENTE SERÁ USADO NO PREPARAR COMUNICAÇÃO?" não estiver selecionado.
- Se o checkbox "EXPEDIENTE SERÁ USADO NO PREPARAR COMUNICAÇÃO?" estiver selecionado, o movimento 60 Expedição de #{tipo\_de\_documento} para os tipos Certidão, Certidão – Citação e Certidão – Intimação será lançado, automaticamente, na tarefa [S] Preparar Comunicação.

# (\*) Código 60 Expedição de #{tipo\_de\_documento}

Em regra, essa expedição é interpretada por nós como "momento em que prepara o documento". É importante registrar que essa não é o conceito dado pelo CNJ. Senão, vejamos:

Registra o momento em que o documento se considera pronto e é <u>encaminhado para produzir a sua</u>Glossário:<u>finalidade</u>, inclusive certidões. Cada tribunal pode criar tabela complementar de documentos a serem<br/>expedidos ou juntados. São obrigatórios os tipos de documentos constantes do complemento "tipo de<br/>documento" da Tabela de movimentos.

# PASSO-A-PASSO:

- Selecione a tarefa Preparar expediente – certidão\*\* e selecione o processo de trabalho:

| el Processo Atividades Audiências e sessões                                                                                                    | Configuração                                                                                                    | Acesso rápido:                                                                                                    |                                              |
|----------------------------------------------------------------------------------------------------|----------------------------------------------------------------------------------------------------|----------------------------------------------------------------------------------------------------|----------------------------------------------|
|                                                                                                    |                                                                                                    |                                                                                                    | Painel do use                                |
| Expedientos Agrupadores Útimos toretos realizadas de viexaslização: 🕸 Realizo 🔿 Completio (somento consulto)                                                                                                    |                                                                                                    |                                                                                                    |                                              |
| altar calca                                                                                                    |                                                                                                    | [5] P                                                                                                    | Preparar expediente - certidão <sup> é</sup> |
| fas de processos                                                                                                    | Pesquisar                                                                                                    |                                                                                                    |                                              |
| [5] Conclusão - registrar (Tareta: 1)                                                                                                    | Processos - [5] Preparar expediente - certidão **                                                                                                    |                                                                                                    |                                              |
| [5] Devolvidos do juiz - despacho (Tarefa: 1)                                                                                                    |                                                                                                    | Processo                                                                                                    | Pendente des de                              |
| [S] Devolvidos do jaiz - sergência (Tarefa 1)     [S] Evolvi disse (Tarefa 1)     [S] Evolvi disse (Tarefa 1)     [S] Proparar expediente - assistatura director " (Tarefa 2)     [S] Proparar expediente - cerchalio ", (Tarefa 1)     [S] Proparar expediente - cerchalio ", (Tarefa 1) | Atara da Fazenda Rúbica Municipal de Semalutar o<br>ExFis 8880007-36.2015.8.08.0048 - h<br>Municífico DE SEMILA: Negasi Caris e outros (3)<br>Autado em: 15/05/2015<br>Útima movimentação: 11/05/2015 9614 - Autólecci | ic Direbs Substituto da Varia da Fazencia Picélica Municipal<br><b>l'unicipalis</b><br>e en execuçio maticada para 2005/2015 14 00 Varia da Pazencia Picélica Municipal de Serra <sup>46</sup> | 28/05/2815 12:51                             |
| [5] Preparar expediente - edital ** (Tarefa: 1)                                                                                                    |                                                                                                    |                                                                                                    | Forest another to resultation                |
| [3] Preparar expediente - nantalo " (Tarela 1)     [5] Preparar expediente - oficio " (Tarela 2)     [5] Preparar expediente - outros " (Tarela 1)     [5] Remessa (Tarela 1)     [5] Remessa (Tarela 1)     [5] Triagem de processo em curso. (Tarela 1)                                 |                                                                                                    |                                                                                                    |                                              |
|                                                                                                    |                                                                                                    |                                                                                                    |                                              |

- Selecione o tipo de documento adequado à situação, proceda às alterações necessárias e envie para a tarefa Preparar expediente – assinatura diretor.

| TJ Room Principal: [2] Prepare separatemic - certails "<br>[2] Prepare separatemic - certails "<br>Provide Certails Certails - Certails - Certai                                                                                                    | MUNCIPIO DE SERRA                                                                                   | 4 X PEGASI CANS o outros                                                                                                    |                                 |  |
|----------------------------------------------------------------------------------------------------|----------------------------------------------------------------------------------------------------|----------------------------------------------------------------------------------------------------|---------------------------------|--|
| St Preserve expedientie - contridio - Genérico         Tro do Documentio - Modelo         Cettodo - Genérico         B / La Reference - Tomano - Reference - Tomano - Reference - Reference - Reference - Reference - Reference - Reference - Reference - Reference - Reference - Reference - Reference - Reference - Reference - Reference - Reference - Reference - Reference - Reference - R                                                                                                    | J - Pluxo Principal: [5] Preparer                                                                   | expediente - certidilo "                                                                                                    |                                 |  |
| Tre de focumento " Nodekis<br>Centradio<br>Mutu<br>Verus<br>Verus E E E E Concentration - Teas de fame - Teas de fame - T                                                                                                    | <ol> <li>Preparar especiente - certida</li> </ol>                                                   | io *                                                                                                    |                                 |  |
| Minute         B / U Art E E E E E Torio france - Toriourno       R / L I I I I I I I I I I I I I I I I I I                                                                                                    | Tipo do Documento *<br>Certidão                                                                     | Modelo<br>ertidão - Genérica                                                                                                    | •                               |  |
| Image: Processing Table Table                                                                                                    | Minuta                                                                                              |                                                                                                    |                                 |  |
| E E E F F O T F O T O F O F O F O F O F O F O                                                                                                    | B / U A4 E E E E                                                                                    | Tipo de fonte   + Tamanho   + 📧 👗                                                                                                    | 43 43 43 43 43 44 44            |  |
| CERTIDÃO Contine as foiste o considentete                                                                                                    | 日日は保守の「                                                                                             | ∎ " <u>A - 2</u> - ⊠ = = :                                                                                                    | ar ad 7 1 m 10                  |  |
| ESTADO DO ESPÍRITO SAVIDO<br>EDDER JUDICARIO<br>Nea da Fazanda Pública Municipal de Surra<br>Asstata Reduz Verum: 200, Diono Di ada Noces Genetas, Berra - ESE- 25E, 20170-00<br>Totote a Nea Noces Canada, Berra - ESE- 25E, 20170-00<br>Totote a Statutaria - ESE- 25E, 20170-00<br>Resource Construction         PROCESSO IV: BRBORD' 35, 2015.0.0048<br>ENECUÇÃO HISAL (1116)<br>ENECUÇÃO HISAL (1116)<br>ENECUÇÃO DI SERRA<br>ENECUÇÃO DI SERRA<br>ENEC | -20 ×, ×'Ω¶                                                                                         | - 3 0                                                                                                    |                                 |  |
| Assine documento e prosseguir<br>Assine documento e prosseguir<br>Observação<br>Conservação                                                                                                    | Antida Reila Vege<br>PROCESSO IN BIE<br>EMICUÇÃO FISCA<br>ENCLUÇÃO FISCA<br>ENCLUÃO: PEG<br>CABINAE | Vaca de Lazesde Publica Municipal de<br>No. 1000 De de Motori Gardon Seme Garten<br>Sederer 171 Jahren<br>La (1116)<br>La (1116)<br>ASI CANIS. DETELGEUSE ENIF. ENIF AUS<br>CERTIDÃO | E<br>TRALIS. CANIS              |  |
| Asinar dacumento e prosseguir<br>Observação OEXPETENTE SEDA USADO NO PREPIDAR<br>COMUNICAÇÃO?                                                                                                    | STOCOLIS VICE DAVING                                                                                |                                                                                                    | *                               |  |
| Observação O Castractiva ESA USADO NO FREENAAR<br>COMUNICAÇÃO?                                                                                                    | Assinar documento e pro                                                                             | aseguir                                                                                                    |                                 |  |
|                                                                                                    | Obaervação                                                                                          | O EXPERTS<br>COMUNCA                                                                                                    | T SIBN USADO NO PREPARAR<br>Aoy |  |

# PREPARAR CARTAS POSTAIS

Acessos permitidos: Magistrado, Diretor de Secretaria, Assistente Avançado e Assistente Básico.

Movimento: não há.

Situação do processo: não altera

Nome da tarefa no painel: [S] Preparar expediente - cartas postais\*\*

Glossário: Confecciona a minuta dos documentos Carta Postal - Citação, Carta Postal - Intimação para posteriormente encaminhar para o Diretor de Secretaria assinar.

Comportamento: Editor de texto carrega os tipos de documentos Carta Postal - Citação, Carta Postal - Intimação e os modelos cadastrados nos mesmos. ATENÇÃO:

 O movimento 60 Expedição de #{tipo\_de\_documento} para os tipos Carta Postal -Citação, Carta Postal - Intimação será lançado, automaticamente, na tarefa [S] Preparar Comunicação.

| Processo Judicial Elebonico                                                                                                    | ITO Santo - TREINAMENTO                                                                                                    | Carristopardalis Au                                            |
|----------------------------------------------------------------------------------------------------|----------------------------------------------------------------------------------------------------|----------------------------------------------------------------|
| Painel Processo Athvidades Audiéncias e seasões                                                                                                    | Configuração Acesso rápido                                                                                                    | 0                                                              |
|                                                                                                    |                                                                                                    | Painel do usuário                                              |
| Localizar caina                                                                                                    | L Pergelan                                                                                                    | eperar experience - carcas postals                             |
| Calvas                                                                                                    | [\$] Pr                                                                                                    | eparar expediente - cartas postais 🛸                           |
|                                                                                                    | Total and the second second se |                                                                |
|                                                                                                    | Processos - [5] Preparar expediente - cartas postals **                                                                                                    |                                                                |
| Tarefas de processos<br>(1) [5] Conclusão - registrar (Tarefa: 1)<br>[5] Devolvidos do juiz - despacho (Tarefa: 1)<br>[6] [5] Devolvidos do juiz - despacho (Tarefa: 1)                                                                                                    | Processo - [5] Preparar expediente - cartas postais **                                                                                                    | Pendente desde                                                 |
| Tanta de processos<br>(18) Econduso - registrar (Tanta 1)<br>(18) Deroktikos de juit - despacho (Tanta 1)<br>(10) Deroktikos de juit - despacho (Tanta 1)<br>(10) Deroktikos de juit - despacha (Tanta 1)<br>(11) Propusar especiente - acatego pastar ("Canta 1)<br>(12) Propusar especiente - carta postar ("Canta 1)<br>(12) Propusar especiente - carta postar ("Canta 1)<br>(12) Propusar especiente - carta postar ("Canta 1)                                                                                                    | Processo Processo Pr  | Pendente desde<br>2005/00/15 12:51                             |
| Tarfetta de processos  (1) Conclusãos - registrar (Tarfa: 1)  (2) Derecividos do jui: - derecta - (Tarfa: 1)  (3) Derecividos do jui: - derecta - (Tarfa: 1)  (3) Derecividos do jui: - derecta - (Tarfa: 1)  (3) Derecividos do jui: - derecta - (Tarfa: 1)  (3) Derecividos expediente - scatta are derector - (Tarfa: 1)  (3) Dereganare expediente - scatta (Tarfa: 1)  (3) Dereganare expediente - scatta (Tarfa: 1)  (3) Dereganare expediente - scatta (Tarfa: 1)  (4) Dereganare expediente - scatta (Tarfa: 1)  (5) Dereganare expediente - scatta (Tarfa: 1)  (5) Dereganare expediente - scatta ( | Processos - 13 Prejarar expediatión - cartes poetas **  Processos  Ana de Transformación de Cartes poetas **  Processos  Ana de Transformación de Cartes poetas **  Processos  Ana de Transformación de Cartes poetas **  Cartes a Cartes poetas **  Cartes a Cartes poetas **  Cartes a Cartes poetas **  Cartes a Cartes poetas **  Cartes a Cartes poetas **  Cartes a Cartes poetas **  Cartes a Cartes poetas **  Processos  Ana de Cartes poetas **  Processos  Ana de   | Pendente desde 2015/2015 12:51 Foram choortrades, 1 resultades |

| Selecio                                     | one o              | tipo             | е                             | 0       | modelo                  | do        | documento,                                 | proceda  | as | alterações | necessárias. |
|---------------------------------------------|--------------------|------------------|-------------------------------|---------|-------------------------|-----------|--------------------------------------------|----------|----|------------|--------------|
| ExFis 8                                     | 880007-36.         | 2015.8.08        | 0048                          | - (S) I | reparar exped           | iente - ( | nda Priokca Monicipal<br>cartas postais ** |          |    |            | <i>a</i>     |
| TJ - Flaso Principat                        | [5] Preparar expe  | diente - cartas  | postais "                     |         |                         |           |                                            |          |    |            |              |
| [5] Preparar expedie                        | ente - cartes post | tata **          |                               |         |                         |           |                                            |          |    |            |              |
| Tipo do Documente<br>Selecione.             | D*                 | Ho<br>IS<br>te - | selo<br>slecione o<br>Tananto | modelo] | ××∞9×0                  | 5 (B (B   | a 13                                       |          |    |            |              |
| Carta Postal - Cita<br>Carta Postal - Intin | ição<br>nação      | 2.               | 3                             |         | - 11                    | 9         | Ω 20                                       |          |    |            |              |
|                                             |                    |                  |                               |         |                         |           | Der Williams                               |          |    |            |              |
|                                             |                    |                  |                               |         |                         |           |                                            |          |    |            |              |
|                                             |                    |                  |                               |         |                         |           |                                            |          |    |            |              |
|                                             |                    |                  |                               |         |                         |           |                                            |          |    |            |              |
|                                             |                    |                  |                               |         |                         |           |                                            |          |    |            |              |
|                                             |                    |                  |                               |         |                         |           |                                            |          |    |            |              |
|                                             |                    |                  |                               |         |                         |           |                                            |          |    |            |              |
|                                             |                    |                  |                               |         |                         |           |                                            |          |    |            |              |
|                                             |                    |                  |                               |         |                         |           |                                            |          |    |            |              |
|                                             |                    |                  |                               |         |                         |           |                                            |          |    |            |              |
| Observação                                  |                    |                  |                               |         |                         |           |                                            |          |    |            |              |
|                                             |                    |                  |                               |         |                         |           |                                            |          |    |            |              |
|                                             |                    |                  |                               | . A     |                         |           |                                            |          |    |            |              |
|                                             |                    |                  |                               |         |                         |           |                                            |          |    |            |              |
| Gravar                                      | Próxima ag         | ção: Canc        | elar                          | Envia   | ir para a assinatura do | diretor   | Enviar para a assinatura do ma             | gistrado |    |            |              |
|                                             |                    |                  |                               |         |                         |           |                                            |          |    |            |              |

# - Após, clique em gravar:

| do Documento *                                                                      | Modelo                                                                                                    |  |
|-------------------------------------------------------------------------------------|----------------------------------------------------------------------------------------------------|--|
| / U ANC IN THE THE IN                                                               | The defeate in Terrandor v X, X' are 13 X as (R, Ce Ce A) 1                                                                                                    |  |
| E 1 1 1 1 1 1 1 1 1 1 1 1 1 1 1 1 1 1 1                                             | <b>"Δ·2·</b> d = = (***, ***, * * = = <b>*</b> = <b>*</b> = <b></b> |  |
|                                                                                     | ESTADO DO ESPIBITO SAUTO<br>ESCER JUDICARIO<br>Varo de Fazenda Pública Municipal de Serra<br>Asecos Buides Viven. 250. Escer D. Adda Mande Servico. Servica - ES-SEC. 25170-090<br>Jaddos (27). IZanten                                                                                                    |  |
| PROCESSO Nº 86<br>EXECUÇÃO FISO<br>EXECUÊNTE MUR<br>EXECUTADO PEO<br>CDA: 3612/2411 | ISIO0735,2015.8.08.0048<br>(CAL (1146)<br>NUCPLO DE SERRA<br>GASI CANIS, BETELGEUSE EMF, EMF AUSTRALIS, CANIS CARINAE<br>GASI CANIS, BETELGEUSE EMF, EMF AUSTRALIS, CANIS CARINAE                                                                                                    |  |
|                                                                                     | CARTA DE CITAÇÃO POSTAL                                                                                                    |  |
| FINALIDADE                                                                          |                                                                                                    |  |
| ir Anexos                                                                           |                                                                                                    |  |
| rvação                                                                              |                                                                                                    |  |
|                                                                                     |                                                                                                    |  |
|                                                                                     |                                                                                                    |  |
|                                                                                     |                                                                                                    |  |

Em seguida, conforme instruções anteriores, envie para a tarefa: enviar para a assinatura do diretor.

#### PREPARAR MANDADOS

Acessos permitidos: Magistrado, Diretor de Secretaria, Assistente Avançado e Assistente Básico.

Movimento: não há.

Situação do processo: não altera

Nome da tarefa no painel: [S] Preparar expediente - mandado\*\*

**Glossário:** Confecciona a minuta dos documentos **Mandado**, **Mandado – Citação e Mandado** - **Intimação** para posteriormente encaminhar para o Diretor de Secretaria ou Magistrado assinar. Comportamento: Editor de texto carrega os tipos de documentos Mandado, Mandado – Citação e Mandado - Intimação e os modelos cadastrados nos mesmos. ATENÇÃO:

 O movimento Expedição de #{tipo\_de\_documento} para os tipos Mandado, Mandado – Citação e Mandado - Intimação será lançado, automaticamente, na tarefa [S] Preparar Comunicação.

PASSO-A-PASSO:

| Processo Judicial Eletrónico                                                                                                    |                                                                                                    | Vara da Fazenda Pública Municipal de Serra ( D | Crime la ponte de Ano<br>recção da Secretaria ( Diretor de Secretaria |
|----------------------------------------------------------------------------------------------------|----------------------------------------------------------------------------------------------------|------------------------------------------------|-----------------------------------------------------------------------|
| sinel Processo Atividades Audiências e sessões                                                                                            | Configeração                                                                                                    | Acenso rápido:                                 | Ø                                                                     |
|                                                                                                    |                                                                                                    |                                                | Painel do usuário                                                     |
| ll de visualização: 🕘 Restriz 🗇 Completa (somente consulta)                                                                               |                                                                                                    |                                                |                                                                       |
| acas                                                                                                    |                                                                                                    | [5] Prepara                                    | r expediente - mandado 🐃 🖱                                            |
| relas de processos                                                                                                    | Posquisar                                                                                                    |                                                |                                                                       |
| (\$) Conclusão - registrar (Tarefa: 1)<br>(\$) Devolvidos do juiz - despacho (Tarefa: 1)                                                  | Processos - [5] Preparar expedientis - mandado **                                                                |                                                |                                                                       |
| [5] Devolvidos do juiz - urgência (Tarefa: 1)                                                                                             | Processo     Adea da Facenda Didea Musicinal de Serva/par de Deeto Subathão de Mara da Facenda Didea             | Understal                                      | Pendente desde                                                        |
| [S] Evoluir classe (Tareta: 1)     [S] Preparar comunicação" (Tareta: 1)     [S] Preparar expediente - assinatura diretor *** (Tareta: 4) | ExFis 8880007-36.2018.8.08.0048 - Municipals<br>MINCIPO DE SENEX / Papas Cane e outros (3)<br>Auxodo em 15050315 |                                                | 20105/2015 12:51                                                      |
| (S) Preparar expediente - concluir * (Tarefa 1)                                                                                           | última movimentação: 17/05/2015 16:14 - Audiência em execução realizada para 26/05/2015 14:00                    | Vera da Fazenda Rúbica Nunicipal de Serra 🕙    |                                                                       |
| (S) Preparar expediente - oficio " (Tarefa: 2)<br>(S) Preparar expediente - outros " (Tarefa: 1)<br>(S) Remessa (Tarefa: 1)               |                                                                                                    |                                                | Foram encontrados: 1 resultados                                       |
|                                                                                                    |                                                                                                    |                                                |                                                                       |
|                                                                                                    |                                                                                                    |                                                |                                                                       |

- Selecione o tipo e o modelo do documento; proceda às alterações necessárias.

| And the first region of the first region of th | Churn Delaylash 70 Descent constitute mendiols #                                                                                                    |  |
|----------------------------------------------------------------------------------------------------|----------------------------------------------------------------------------------------------------|--|
| do Desentento       isolateio         recorranzio       [Bietecione o modelo]         adado - Entração                                                                                                    | eparar expediente - mandado "                                                                                                    |  |
| Assitat documento e prosseguir<br>ensglo                                                                                                    | i de Documento"<br>Iscione.<br>Iscione. |  |
| naglo                                                                                                    |                                                                                                    |  |
|                                                                                                    | ssinar documentar e prosseguir                                                                                                    |  |
|                                                                                                    | Assikar documenta e proseguir<br>ovragio                                                                                                    |  |
|                                                                                                    | Assinar documenta e prosseguir<br>rringto                                                                                                    |  |

| MUNICIPIO DE SERRI                                                                                                    | -36.2015.8.08.0048 - [5] Preparar expe                                                                                                    | e - mandado ** |
|----------------------------------------------------------------------------------------------------|----------------------------------------------------------------------------------------------------|----------------|
| e de Decumento'<br>andado - Chagdo<br>tuba<br>⊇ IZ   244   55 55 33<br>⊒ IZ   2747   55 55 33<br>⊐ - 22 202   x, x'  Ω 17 | Biotelin     Selectione o modelo)       Interconce o modelo)     Interconce o modelo)       Interconce o modelo)     Interconce o modelo)       Interconce o modelo)     Interconce o modelo)       Interconce o modelo)     Interconce o modelo)       Interconce o modelo)     Interconce o modelo)       Interconce o modelo)     Interconce o modelo)       Interconce o modelo     Interconce o modelo)       Interconce o modelo     Interconce o modelo)       Interconce o modelo     Interconce o modelo)       Interconce o modelo     Interconce o modelo)       Interconce o modelo     Interconce o modelo       Interconce o modelo     Interconce o modelo       Interconce o modelo     Interconce o modelo       Interconce o modelo     Interconce o modelo       Interconce o modelo     Interconce o modelo       Interconce o modelo     Interconce o modelo       Interconce o modelo     Interconce o modelo       Interconce o modelo     Interconce o modelo       Interconce o modelo     Interconce o modelo       Interconce o modelo     Interconce o modelo       Interconce o modelo     Interconce o modelo       Interconce o modelo     Interconce o modelo       Interconce o modelo     Interconce o modelo       Interconce o modelo     Interconce o modelo <t< th=""><th></th></t<> |                |
|                                                                                                    |                                                                                                    |                |
|                                                                                                    |                                                                                                    |                |
| Assinar documento e pro                                                                                                   | ssaguir                                                                                                    |                |
| Assinat documento e pro<br>servação                                                                                       | ssaaguir<br>                                                                                                    |                |

- Após, clique em enviar para a assinatura do diretor:

| Vara da Fatenda Hobica Musepala de Sernaliana de Direno Sustituito da Vara da Fatenda Priblica Musepal<br>Ex.Fis 8880007-36.20158.08.0048 - [S] Preparar expediente - mandado **<br>MUNEPO DE SERAK X PECAS CNIS e nutros                                                                                                    |  |
|----------------------------------------------------------------------------------------------------|--|
| Tipo do Documento*     Modelo       Mandado - Otação     Mandado - Otação Exemplo Fiscal       Minute       B / U M     B = 1 III       Topo do totale     None       III (E = 100° O')     Topo do totale       III (E = 100° O')     Topo do totale       Mandado - Chação Canada     None       III (E = 100° O')     Topo do totale       Mandado - Chação Canada     None       III (E = 100° O')     Topo do totale       III (E = 100° O')     Topo do totale       III (E = 100° O')     Topo do totale       III (E = 100° O')     Topo do totale       III (E = 100° O')     Topo do totale       III (E = 100° O')     Topo do totale       III (E = 100° O')     Topo do totale       III (E = 100° O')     Topo do totale       III (E = 100° O')     Topo do totale       III (E = 100° O')     Topo do totale       III (E = 100° O')     Topo do totale       III (E = 100° O')     Topo do totale       III (E = 100° O')     Topo do totale       III (E = 100° O')     Topo do totale |  |
| ESTADO DO ESPIRITO SANTO<br>POOER JUDICARIO<br>Nera de Escanda Poblica Municipal de Sorra<br>Antelés Bellos Vegas. 200. Décom De Jack Massel Canadas. EES-CEE. 20176-030<br>(2) (2) (2) (2) (2) (2) (2) (2) (2) (2)                                                                                                    |  |
| Assinar documento e prosseguir<br>Otserwejšo<br>Prtovima ação: Cancelar Enviar para a assinatura do diretor Enviar para a assinatura do magiotrado                                                                                                    |  |

# **PREPARAR OFÍCIO**

Acessos permitidos: Magistrado, Diretor de Secretaria, Assistente Avançado e Assistente Básico.

**Movimento (automático): 60 Expedição de Ofício,** quando o documento é confeccionado e assinado na própria tarefa e o *checkbox "EXPEDIENTE SERÁ USADO NO PREPARAR COMUNICAÇÃO?*" não estiver selecionado.

Situação do processo: não altera

Nome da tarefa no painel: [S] Preparar expediente - ofício\*\*

**Glossário:** Confecciona o documento do tipo **Ofício.** Ou confecciona a *minuta* do documento **Ofício** para posteriormente encaminhar para o Diretor de Secretaria ou Magistrado assinar. **Capitulação legal**:

**Comportamento:** Editor de texto carrega o tipo de documento **Ofício** e os modelos cadastrados no mesmo.

ATENÇÃO:

- O movimento Expedição de Ofício será lançado, automaticamente, após a assinatura do Diretor de Secretaria na tarefa [S] Preparar expediente - assinatura diretor ou do Magistrado na tarefa [G] Preparar expediente - assinatura magistrado se o checkbox "EXPEDIENTE SERÁ USADO NO PREPARAR COMUNICAÇÃO?" não estiver selecionado.
- Se o checkbox "EXPEDIENTE SERÁ USADO NO PREPARAR COMUNICAÇÃO?" estiver selecionado o movimento Expedição de Ofício será lançado, automaticamente, na tarefa [S] Preparar Comunicação.

## PASSO-A-PASSO:

| Poder Judiciário do Estado Espi<br>Processo Judicial Eletrônico                                                                                                    | ito Santo - TREINAMENTO                                                                                                    | ACCISELENCE - OFES FA<br>Cumular<br>Vara da Fazenda Pública Municipal de Berra / Direção da Secristaria / Diretor                                                                                               |
|----------------------------------------------------------------------------------------------------|----------------------------------------------------------------------------------------------------|----------------------------------------------------------------------------------------------------|
| Painel Processo Athvidades Audiénciës 6 565500%                                                                                                    | Omtgu/ação                                                                                                    | Acesso rápido:                                                                                                    |
|                                                                                                    |                                                                                                    | Painel do i                                                                                                    |
| rre de visualização: 👻 Resoluto 🔘 Completo (somente consulta)<br>Colone                                                                                                    |                                                                                                    | (S) Preparar expediente - oficio                                                                                                    |
| Internet and an and a second and a second an                                                                                                    | * Prospitar<br>Prospitar<br>Processon - (5) Proparar expedientic - oficio **                                                                                                    | (5) Preparar expediente - oficio                                                                                                    |
| the or maximumper: 90 Reacts C Complete (connecte consults)     Control Control C                                                                                                    | Processo     Processo     Processo     Processo     Ans do Fazenda Publica Nuncear do Sanzúlar de United Sanza Publica Nunce     Service Sanza Publica Nuncear do Sanzúlar de United Sanza Publica Nunce     Service Temployaux X1000005 (124) - Catago em Comissão     Service Temployaux X1000005 (124) - Catagó em Comissão     Service Temployaux X1000005 (124) - Catagó em Comissão                                                                                                    | (5) Preparar expediente - oficio<br>Pendente desde<br>sei                                                                                                    |
| Colors<br>Colors<br>Colors | Processo     Processo     Processo | Preparar expediente - oficio           54         Pendente deside           54         10052015 14.21           54         20052015 12.01           1a Farrede Püädes Ventegal de Sens @         20052015 12.01 |

Selecione o tipo e o modelo do documento, proceda às alterações necessárias:

| tuxo Principal: (S) Preparar expediente - oficio **        |                                                                             |  |
|------------------------------------------------------------|-----------------------------------------------------------------------------|--|
| reparar expediente - oficio **                             |                                                                             |  |
| o do Occumento * Modelo<br>leciona. • Belecion<br>leciona. | remodelo] • ●                                                               |  |
|                                                            | $[21] \mathcal{L}^{2} \mathcal{I}_{0} \neq [2_{0}, n^{2}, T] \text{ in an}$ |  |
| - 2 🛄 X, X' Ω ¶ = 🎯 💷                                      |                                                                             |  |
|                                                            |                                                                             |  |
|                                                            |                                                                             |  |
|                                                            |                                                                             |  |
|                                                            |                                                                             |  |
|                                                            |                                                                             |  |
|                                                            |                                                                             |  |
|                                                            |                                                                             |  |
|                                                            |                                                                             |  |
|                                                            |                                                                             |  |
|                                                            |                                                                             |  |
|                                                            |                                                                             |  |
|                                                            |                                                                             |  |
|                                                            |                                                                             |  |
|                                                            |                                                                             |  |
|                                                            |                                                                             |  |
|                                                            |                                                                             |  |
|                                                            |                                                                             |  |
|                                                            |                                                                             |  |
| Assinar dacumento e proaseguir                             |                                                                             |  |
| Assinar documento e prosseguir                             | O EXPECTENTE SERÀ (ISADO NO PREPARAR                                        |  |
| Assinar documento e prosseguir                             | O EXPECIENTE SERÀ USADO NO PREFARAR<br>COMMINCAÇÃO?                         |  |
| Assinar documento e prosseguir<br>rrvejše                  | O EXPECTENTE SERÀ USADO NO PREPARAR                                         |  |
| Assinar documento e prosseguir<br>erveção                  | O EXPECIENTE SERÀ IDADO NO PREPARAN<br>COMUNICAÇÃO?                         |  |
| Assinar documento o prosseguir<br>srveyšo                  | O EXPERIENTE SEBÀ USADO NO PREMARAR<br>COMUNICAÇÃOY                         |  |
| Assinar documento e prosseguir<br>rrvejše                  | O EXPECIENTE SERÀ IDADO NO PREPARAR<br>COMUNICAÇÃO?                         |  |

| - Fluxo Principal: [5] Preparar expediente - of                                                                              | 50 °                                                                                                    |  |
|----------------------------------------------------------------------------------------------------|----------------------------------------------------------------------------------------------------|--|
| Preparar expediente - oficio **                                                                                              |                                                                                                    |  |
| ipo do Documento*<br>Oficio<br>Bruto<br>B I J 440 B 3 3 1 1 Topo de for<br>E E 2 5 2 1 0 1 1 1 1 4 1 1 1 1 1 1 1 1 1 1 1 1 1 | Modelo [Selecione a modelo]<br>Génecone a modelo<br>Oficio - datinisquio de Crédita<br>Oficio - Attinisquio de Crédita<br>Oficio - Attinisquio de Crédita<br>Oficio - Attinisquio de Crédita<br>Oficio - Registro Ceral de Indonées<br>Oficio - Still AZ extinução<br>Oficio - Still AZ extinução |  |
|                                                                                                    |                                                                                                    |  |

- Após, clique em enviar para a assinatura do diretor ou magistrado:

| uno Principal: [\$] Prenara | r especiente : oficio "                                                                                                    |                                          |  |
|-----------------------------|----------------------------------------------------------------------------------------------------|------------------------------------------|--|
| enarar expediente - oficio  | and a second second sec |                                          |  |
|                             | 222223                                                                                                    |                                          |  |
| do Documento "              | Modelo<br>Cficin - Genérico                                                                                                    |                                          |  |
| rta .                       | 201 0000 00000                                                                                                    |                                          |  |
| 1 11 44 新新潮                 | 📰 Tipe de fonte 🔹 Tamánho 🔹 👔 💥                                                                                                    | 1 4 6 6 6 A 1                            |  |
| 1= et                       | E " A . 2 . 2                                                                                                    | No. 2 William and                        |  |
| 2 m x x 0 1                 |                                                                                                    |                                          |  |
|                             |                                                                                                    |                                          |  |
|                             | ESTADO DO ESPÍPITO SANTO                                                                                                    | 14 · · · · · · · · · · · · · · · · · · · |  |
|                             | PODER JUDICIARIO                                                                                                    |                                          |  |
| Avanta Catilio Vers         | Vara da Fazenda Pública Municipal de                                                                                                    | s Serra                                  |  |
| COLORE REACH AND            | Telefone (27) 32911011                                                                                                    | a series as the series of                |  |
| Oficia of[Digite]           |                                                                                                    |                                          |  |
|                             |                                                                                                    | SERRA-ES. 21 de maio de 2015.            |  |
|                             |                                                                                                    |                                          |  |
| PROCESSO Nº 8               | 880007-36.2015.8.08.0048(FAVOR USAR E                                                                                                    | STA REFERÊNCIA)                          |  |
| EXECUÇÃO FISC               | AL (1116)                                                                                                    |                                          |  |
| EXECUTADO PE                | NICPIO DE SERRA<br>EGASI CANIS BETELGEUSE ENF. E                                                                                                    | INE AUSTRALIS CANIS                      |  |
| CABINAE                     | Kelder Braker Britering Britering                                                                                                    |                                          |  |
|                             |                                                                                                    |                                          |  |
|                             |                                                                                                    |                                          |  |
| asinar documento e pr       | osseguir                                                                                                    |                                          |  |
| ruania                      | Ó EXPERIE                                                                                                    | INTE SERÁ USADO NO PREPARAR              |  |
|                             | COMUNIC                                                                                                    | AÇÃO?                                    |  |
|                             | - 0                                                                                                    |                                          |  |
|                             |                                                                                                    |                                          |  |
|                             |                                                                                                    |                                          |  |
|                             |                                                                                                    |                                          |  |

# PREPARAR OUTROS EXPEDIENTES

Acessos permitidos: Magistrado, Diretor de Secretaria, Assistente Avançado e Assistente Básico.

Movimento (automático): Expedição de #{tipo\_de\_documento} para os tipos Termo de Penhora, Informações, Promoção e Outros documentos.

Situação do processo: não altera

Nome da tarefa no painel: [S] Preparar expediente - outros\*\*

Glossário: Confecciona a minuta dos documentos Termo de Penhora, Informações, Promoção, Outros documentos, Minuta - Auto de Adjudicação e Minuta - Auto de Arrematação para posteriormente encaminhar para o Diretor de Secretaria assinar.

Comportamento: Editor de texto carrega os tipos de documentos Termo de Penhora, Informações, Promoção, Outros documentos, Minuta - Auto de Adjudicação e Minuta -Auto de Arrematação e os modelos cadastrados. ATENÇÃO: • Para os tipos de documentos Minuta - Auto de Adjudicação e Minuta - Auto de Arrematação não será lançado movimento.

## PASSO-A-PASSO:

| Painel do usuál  Asse Desderite Aquesdore útima tarefa resizade.                                                                                                    | Pained do usuari                                                                                                    | Painel do usuár  Painel do usuár Painel do usuár Painel do usuár Painel do usuár Painel do usuár Painel do usuár Painel do usuár Painel do usuár Painel do usuár Painel do usuá                                                                                                    | Minel Processo Adividades Audiéncias e sessões                                                                       | Varia da Faz-<br>Cientígiaração                                                                                                    | enda Pública Municipal de Serra / Direção da Secretaria / Diretor de Se<br>Acessio nijotós: |
|----------------------------------------------------------------------------------------------------|----------------------------------------------------------------------------------------------------|----------------------------------------------------------------------------------------------------|----------------------------------------------------------------------------------------------------|----------------------------------------------------------------------------------------------------|---------------------------------------------------------------------------------------------|
|                                                                                                    |                                                                                                    |                                                                                                    |                                                                                                    |                                                                                                    | Painel do usu                                                                               |
| the elevation plant is a faceta in a faceta faceta                                                                                                    | ter et sustituçães : * Bases © Corpeto (servete condus)                                                                                                    | The standing dot:                                                                                                    | as Dipedentes Agrupadores últimas tarefas realizadas                                                                 |                                                                                                    |                                                                                             |
|                                                                                                    | (5) Proparar expedient - soutions (1)     (1) Proparar expedient - soutions (1)     (1) Proparar expedient -                                                                                                    | ter a grocesso (left n 2)<br>Processo (left n 2)<br>Diff n 2)<br>Diff n | il de visualização: 🔹 Restris 🔘 Completa (xomente consulta)                                                          |                                                                                                    |                                                                                             |
| tootise costs  verials de processos  pl (2 constando- register (Instit: 1)  pl (3 provintes do plu: ungenes (Instit: 1)  pl (3 provintes do plu: ungenes (Instit: 1)  pl (3 provintes do plu: ungenes (Instit: 1)  pl (3 provintes do plu: ungenes (Instit: 1)  pl (3 provintes do plu: ungenes (Instit: 1)  pl (3 provintes do plu: ungenes (Instit: 1)  pl (3 provintes do plu: ungenes (Instit: 1)  pl (3 provintes do plu: ungenes (Instit: 1)  pl (3 provintes do plu: ungenes (Instit: 1)  pl (3 provintes do plu: ungenes (Instit: 1)  pl (3 provintes do plu: ungenes (Instit: 1)  pl (3 provintes do plu: ungenes (Instit: 1)  pl (3 provintes do plu: ungenes (Instit: 1)  pl (3 provintes expediente - contros "  pl (3 provintes expediente - contros (Instit: 1)  pl (3 provintes expediente - contros (Instit: 1)  pl (3 provintes expediente - contros (Instit                                                                                                    | Construit       Processo       Processo <t< td=""><td>Operation Control         Processo         Processo<td>ricas</td><td></td><td>[5] Preparar expediente - outros "</td></td></t<> | Operation Control         Processo         Processo <td>ricas</td> <td></td> <td>[5] Preparar expediente - outros "</td>                                                                                                    | ricas                                                                                                    |                                                                                                    | [5] Preparar expediente - outros "                                                          |
| Displayment         Processo         Pendente desde           (5) Stancissione         (5) Stancissione         (5) Stancissione         Pendente desde           (5) Stancissione         (5) Stancissione         (5) Stancissione         Pendente desde           (5) Stancissione         (5) Stancissione         (5) Stancissione         Pendente desde           (5) Stancissione         (5) Stancissione         Stancissione         Pendente desde           (5) Stancissione         (5) Stancissione         Stancissione         Pendente desde           (5) Stancissione         (5) Stancissione         Stancissione         Pendente desde           (5) Stancissione         (5) Stancissione         Stancissione         Stancissione         Pendente desde           (5) Stancissione         (5) Stancissione         Stancissione         Stancissione         Stancissione           (5) Stancissione         (5) Stancissione         (5) Stancissione         Stancissione         Stancisisis         Stancissione         Stancissione </td <td>III Spreadwate regulator (brint 1)       Processo - (3) Frequence expediente - cudios "         III Spreadwate regulator (brint 1)       Processo - (3) Frequence expediente - cudios "         III Spreadwate regulator (brint 1)       Processo - (3) Frequence expediente - cudios "         III Spreadwate regulator (brint 1)       Processo - (3) Frequence expediente - cudios "         III Spreadwate regulator (brint 1)       Processo - (3) Frequence expediente - cudios "         III Spreadwate regulator (brint 1)       Processo - (1)         III Spreadwate regulator (brint 1)       Processo - (1)         III Spreadwate regulator (brint 1)       Processo - (1)         III Spreadwate regulator (brint 1)       Processo - (1)         III Spreadwate regulator (brint 1)       Processo - (1)         III Spreadwate regulator (brint 1)       Processo - (1)         III Spreadwate regulator (brint 1)       Processo - (1)         III Spreadwate regulator (brint 1)       Processo - (1)         III Spreadwate regulator (brint 1)       Processo - (1)         III Spreadwate regulator (brint 1)       Processo - (1)         III Spreadwate regulator (brint 1)       Processo - (1)         III Spreadwate regulator (brint 1)       Processo - (1)         III Spreadwate regulator (brint 1)       Processo - (1)         III Spreadwate regulator (brint 1)       Processo - (1)</td> <td>B (Schenkulder, regulation Vorth, 1)     B (Schenkulder, regulation Vorth, 1)     B (Schenkulder, regulation Vorth, 1)     B (Schenkulder, regulation Vorth, 1)     B (Schenkulder, regulation Vorth, 1)     B (Schenkulder, Schenkulder, Schenkulder,</td> <td>ocalizer caixa</td> <td>Pesquisar</td> <td></td> | III Spreadwate regulator (brint 1)       Processo - (3) Frequence expediente - cudios "         III Spreadwate regulator (brint 1)       Processo - (3) Frequence expediente - cudios "         III Spreadwate regulator (brint 1)       Processo - (3) Frequence expediente - cudios "         III Spreadwate regulator (brint 1)       Processo - (3) Frequence expediente - cudios "         III Spreadwate regulator (brint 1)       Processo - (3) Frequence expediente - cudios "         III Spreadwate regulator (brint 1)       Processo - (1)         III Spreadwate regulator (brint 1)       Processo - (1)         III Spreadwate regulator (brint 1)       Processo - (1)         III Spreadwate regulator (brint 1)       Processo - (1)         III Spreadwate regulator (brint 1)       Processo - (1)         III Spreadwate regulator (brint 1)       Processo - (1)         III Spreadwate regulator (brint 1)       Processo - (1)         III Spreadwate regulator (brint 1)       Processo - (1)         III Spreadwate regulator (brint 1)       Processo - (1)         III Spreadwate regulator (brint 1)       Processo - (1)         III Spreadwate regulator (brint 1)       Processo - (1)         III Spreadwate regulator (brint 1)       Processo - (1)         III Spreadwate regulator (brint 1)       Processo - (1)         III Spreadwate regulator (brint 1)       Processo - (1)                                                                                                    | B (Schenkulder, regulation Vorth, 1)     B (Schenkulder, regulation Vorth, 1)     B (Schenkulder, regulation Vorth, 1)     B (Schenkulder, regulation Vorth, 1)     B (Schenkulder, regulation Vorth, 1)     B (Schenkulder, Schenkulder,                                                                                                    | ocalizer caixa                                                                                                    | Pesquisar                                                                                                    |                                                                                             |
| ID procession do plus - septieum       Procession       Procession       Procession         ID procession do plus - septieum       Procession       Procession       Procession         ID procession do plus - septieum       Procession       Procession       Procession         ID procession do plus - septieum       Procession       Procession       Procession         ID procession do plus - septieum       Procession       Procession       Procession         ID procession do plus - septieum       Procession       Procession       Procession         ID procession do plus - septieum       Procession       Procession       Procession       Procession         ID procession do plus - septieum       Procession       Procession       Procession       Procession       Procession         ID procession do plus - septieum       Procession       Procession       Procession       Procession       20050015 12.51         ID (Proprime recordention- originity - flow for 1)       Procession       Procession       Procession       20050015 12.51         ID (Proprime recordention- originity - flow for 1)       Procession       Procession       Procession       Procession         ID (Proprime recordention- originity - contractive for 1)       Procession       Procession       Procession       Procession       Procession                                                                                                    | [1] Statistics of Statistics (Section 1)       [2] Statistics of Statistics (Section 2)       [2] Statistics (Section 2)       [2] Statististics (Section 2)       [2] Statis                                                                                                    | ID (Provinces of pairs unpublic (units 1))       Image: Constant of pairs unpublic (units 1)       Image: Constant of pairs unpublic (units 1)       Image: Constant of pairs unpublic (units 1)       Image: Constant of pairs unpublic (units 1)       Image: Constant of pairs unpublic (units 1)       Image: Constant of pairs unpublic (units 1)       Image: Constant of pairs unpublic (units 1)       Image: Constant of pairs unpublic (units 1)       Image: Constant of pairs unpublic (units 1)       Image: Constant of pairs unpublic (units 1)       Image: Constant of pairs unpublic (unpublic (units 1))       Image: Constant of pairs unpublic (unpublic (un                                                                                                    | (1) [5] Conclusão - registrar (Tarcfa: 1)                                                                            | Processos - [5] Preparar especiente - outros **                                                                                                    |                                                                                             |
| By Texar conset (larek 1)     By Texar conset (larek 1)     B                                                                                                    | (1) Structure (uses (larke 1))       ExFis B80007-54.2015.8.08.004 - Municipalis       20150015 12.51         (2) Structure (uses (larke 1))       (3) Fragman expodente: - concist." (larke 1)       20150015 12.51         (3) Structure (larke 1)       (3) Fragman expodente: - concist." (larke 1)       20150015 12.51         (3) Structure (larke 1)       (3) Fragman expodente: - concist." (larke 1)       20150015 12.51         (4) Structure (larke 1)       (3) Fragman expodente: - concist." (larke 1)       (1) Fragman expodente: - concist." (larke 1)         (3) Structure (larke 1)       (1) Fragman expodente: - concist." (larke 1)       (1) Fragman expodente: - concist." (larke 1)                                                                                                    | By Person consection: (See 1)     By Person constraints(in: (See 1))     By Person constraints(in: (See 1))     By Person constrai                                                                                                    | [5] Devolvidos do juiz - urgência (Tarefa: 1)                                                                        | Processo Processo Alara da Fazenda Nobica Municipal de Servaliuz de Dento Subsituito de Vara da Fazenda Nobica Municipal                            | Pendente desde                                                                              |
|                                                                                                    | By Proparar expedente - assisted (Nech 1)     By Constra expedente - concist" (Nech 1)     By Constra expedente - concist" (Nech 1)                                                                                                    | (1) (1) (1) (1) (1) (1) (1) (1) (1)                                                                                                    | <ul> <li>[5] Evoluti classic (flareta: 1)</li> <li>[5] Preparar comunicação (flareta: 1)</li> </ul>                  | EXFIS 8880007-36.2016.8.08.0048 - Municipals<br>MUNCIPO DE SERRA X Pepas Cano e outros (3)                                                          | 20/05/2015 12 51                                                                            |
| (3) Preparar expediente - oficio " (foreix 1)<br>Faran encontractes 1 resultance                                                                                                    | [15] Separare separare separare separare separare separater separater sep                                                                                                    | (S) Preparar expediente - oficio ** (fareta 1)                                                                                                    | [1] [5] Preparar expediente - assinatura diretor ** (Tarefs. 5) [6] (5) Preparar expediente - concluir * (Tarefs. 1) | Autuado em 1505/2015<br>Útima movimentacia: 17.05/2015 10:14 - Audéncia em execuciós realizada para 20/05/2015 14:00 Vara da Facenda Pública Manici | cal de Serra 🕙                                                                              |
| The international statements of the statements of the statements o                                                                                                    | (\$) formessa (farefa 1)                                                                                                    | (I) (S) Presarar expedience - optice - (Partic 1)                                                                                                    | (\$) Preparar expediente - oficio ** (Tarefa: 1)     (5) Preparar expediente - outros ** (Tarefa: 1)                 |                                                                                                    | Forain encontrados: 1 resultados                                                            |
| (1 (5) Remessa (Parels 1)                                                                                                    |                                                                                                    | (S) Remessa (Rochs t)                                                                                                    | (S) Remessa (Tareta 1)                                                                                               |                                                                                                    |                                                                                             |

- Selecione o tipo e o modelo do documento, proceda às alterações necessárias e após clique em enviar para a assinatura do diretor:

| Fluxo Principal (\$) Preparet expedience - outros **                                                                        |                                                             |  |
|----------------------------------------------------------------------------------------------------|-------------------------------------------------------------|--|
| Preparar expediente - outros "                                                                                              |                                                             |  |
| po do Documento* Modelo<br>Relacione                                                                                        | se o modelo]                                                |  |
| Alectano<br>Rinuta - Termo de Argudicação<br>Varias - Termo de Anematação<br>Naros documentos<br>remoção<br>ermo de Perhora | $\begin{array}{c} &  \  \  \  \  \  \  \  \  \  \  \  \  \$ |  |
|                                                                                                    |                                                             |  |
|                                                                                                    |                                                             |  |
|                                                                                                    |                                                             |  |
| Assinar documento e prosseguir                                                                                              |                                                             |  |
| Assinar documenta e prosseguir<br>servação                                                                                  | E Minuta?                                                   |  |

| With the second second second second                                          | Contraction of the second                                                                      |                                                                                                    |  |
|-------------------------------------------------------------------------------|------------------------------------------------------------------------------------------------|----------------------------------------------------------------------------------------------------|--|
| Fluxo Principal [5] Preparar                                                  | expediente - outros "                                                                          |                                                                                                    |  |
| Preparar expediente - outros                                                  | *                                                                                              |                                                                                                    |  |
| ipo do Documento*<br>Promoção                                                 | Modelo<br>Promoşilo                                                                            |                                                                                                    |  |
| inuta<br>IR / II arc III II III II                                            |                                                                                                | V 2. H ID D AL AL                                                                                                |  |
|                                                                               | Life of the state of the state of the                                                          |                                                                                                    |  |
|                                                                               |                                                                                                | and the second second second second second second second second second second second second second second second |  |
| - 2 m × x 11 1                                                                |                                                                                                |                                                                                                    |  |
| Arecoda Sebido Vergan                                                         | . 219. Sánas Dr. Joán Macosi Ganatho, Sava G<br>Jeletone (21) 32811911                         | HIDD. SERMA - ES - GEE 29178-090 .                                                                               |  |
| PROCESSO M 88<br>EXECUÇÃO FISCA<br>EXECUÇÃO FISCA<br>EXECUTADO PEG<br>CABINAE | 0007-36.2015.8.00.0048<br>L (1116)<br>ICIPIO DE SERRA<br><u>ASI CAMS</u> , DETELGEUSE ENF, ENF | AUSTRALIS, CAMIS                                                                                                 |  |
|                                                                               | PROMOÇÃO                                                                                       | -                                                                                                    |  |
| IDEGITI                                                                       |                                                                                                |                                                                                                    |  |
|                                                                               | SERRA ES. 21 de maio de 201                                                                    | 15                                                                                                    |  |
| Assinar documento e pro                                                       | sseguir                                                                                        |                                                                                                    |  |
| bservação                                                                     | É Ninu                                                                                         | <b>b</b> ?                                                                                                    |  |
|                                                                               |                                                                                                |                                                                                                    |  |
|                                                                               |                                                                                                |                                                                                                    |  |

# PREPARAR EDITAL

Acessos permitidos: Magistrado, Diretor de Secretaria, Assistente Avançado e Assistente Básico.

Movimento: não há

Situação do processo: não altera

Nome da tarefa no painel: [S] Preparar expediente - edital\*\*

**Glossário:** Confecciona os documentos dos tipos: **Edital – Citação e Edital – Intimação. OU** Confecciona a minuta dos documentos **Edital – Citação e Edital – Intimação** para posteriormente encaminhar para o Diretor de Secretaria assinar.

Comportamento: Editor de texto carrega os tipos de documentos Edital – Citação e Edital – Intimação e os modelos cadastrados nos mesmos.

ATENÇÃO:

 O movimento Expedição de #{tipo\_de\_documento} para os tipos Edital – Citação e Edital – Intimação será lançado, automaticamente, na tarefa [S] Preparar Comunicação.

| Palnel Processo Admitades Audéncias e sessões Configuração<br>Calas Dipodentes Agrupadores últimas tarefas realizadas                                                                                                    | Actaso rigistic<br>Painel do usuá    |
|----------------------------------------------------------------------------------------------------|--------------------------------------|
| anas Dopodertes Agrupodores últimas tartés resizados                                                                                                    | Painel do usua                       |
| abas Dipordentes Agripodores últimas tarefas reolizados                                                                                                    |                                      |
|                                                                                                    |                                      |
| Arte de visualização: 🛞 Restriz 😳 Complete (somente consulta)                                                                                                    |                                      |
| Cinoss                                                                                                    | [5] Preparar expediente - edital 🗝 🕒 |
| Localize catas a basedone                                                                                                    | 5                                    |
| Tarelas de processos Postania                                                                                                    |                                      |
| is (3) Contrained Figure ( despecto ( Tarfa 1)                                                                                                    | Departments departs                  |
| 👔 [S] Derohvidos do juiz - urgência (Tarefa: 1)                                                                                                    | Pendente desde                       |
| Si Ender classe (Rineta 1)     EXFis 8880007-36.2016.80.8049 - Municipals     King and a structure of the structure of the structure of t |                                      |
| Solution and a substantial control of (Single Control Control Con | 20/05/2015 12:51                     |
| 👘 (S) Preparar expediente - edital ** (Brefs. 1)<br>Últma movimentação: 1705/2015 16:14 - Audéncia em execução realizada para 26/05/2015 14:06 Vara da Facenda Pú                                                                                                    | lica Municipal de Serra 🐵            |
| (j) (S) Preparar expediente - mandado " (Tarefa: 1)                                                                                                    | Foran encontrados: 1 resultados      |
| (b) (b) Preparar expedience - onco ** (narenz 2)                                                                                                    |                                      |
| (S) Preparar expediente - outros ** (Tarefa: 1)                                                                                                    |                                      |
| [5] Preparar expediente - outros ** (Tarcfs: 1)     [5] Remessa (Torcfs: 1)                                                                                                    |                                      |

Selecione o tipo e o modelo do documento, proceda às alterações necessárias.

| ixo Principat [5] Preparar exped                                                        | ente - edital **                                                                                        |  |
|-----------------------------------------------------------------------------------------|----------------------------------------------------------------------------------------------------|--|
| xarar expediente - edital **                                                            |                                                                                                    |  |
| Jo Documento*<br>ciona<br>4 - Citego<br>⊟ trimagio<br>⊟ trimagio<br>2 2 2 4 × 1 Ω ₹ ∞ ( | Hodelo<br>[Belecione o modelo]<br>te + Tarasha + 3 × 4<br>A + 2 + 3 + 3 + 1 + 1 + 1 + 1 + 1 + 1 + 1 + 1 |  |
|                                                                                         |                                                                                                    |  |
| ssinar documento e prosseg                                                              | ir                                                                                                    |  |

- Após, clique em enviar para a assinatura do diretor:

| do Documento*                     | Modelo                                                                                |                                                                                                    |  |
|-----------------------------------|---------------------------------------------------------------------------------------|----------------------------------------------------------------------------------------------------|--|
| al - Citação<br>Na                | 💌 Edital - Citação                                                                    |                                                                                                    |  |
|                                   | Tipo de forte + Tamanho + (3) 🐰                                                       | 1. 1. 1. 1. 1. 1. 1. 1. 1. 1. 1. 1. 1. 1                                                                        |  |
| Eler (n or 19                     | 4 A . 2 . 3                                                                           | New William and                                                                                                 |  |
| 2 💷 x, x' Ω ¶ -                   | - 4 🖬                                                                                 |                                                                                                    |  |
| 14                                |                                                                                       |                                                                                                    |  |
|                                   |                                                                                       | <u> </u>                                                                                                    |  |
|                                   | PODER JUDICIÁRIO                                                                      | 2                                                                                                    |  |
| Avenida Getilio Vergas            | Vara da Eazenda Pública Municipal de<br>250. Férum Dr. Jolo Mangel Canalho, Sera Cent | Serra<br>5. SERRA - ES - CEP: 29176-090                                                                         |  |
|                                   | Telstone (27) 32011011                                                                | The second second second second second second second second second second second second second second second se |  |
|                                   | EDITAL DE CITAÇÃO                                                                     | <u>i</u>                                                                                                    |  |
|                                   | PRAZO DE 30 DIAS                                                                      |                                                                                                    |  |
| PROCESSO Nº 888<br>EXECUÇÃO FISCA | 0007-36.2015.8.08.0048<br>L (1116)                                                    |                                                                                                    |  |
| EXEQUENTE: MUN                    | ICIPIO DE SERRA                                                                       |                                                                                                    |  |
| CARINAE                           | ASI CANIS, BETELGEUSE ENIIF, ENIIF AI                                                 | ISTRALIS. CANIS                                                                                                 |  |
| CDA: 3612/2411                    |                                                                                       | -                                                                                                    |  |
|                                   |                                                                                       |                                                                                                    |  |
| inar occanento e pro-             | segui                                                                                 |                                                                                                    |  |
| açao                              |                                                                                       |                                                                                                    |  |
|                                   |                                                                                       |                                                                                                    |  |
|                                   |                                                                                       |                                                                                                    |  |
|                                   |                                                                                       |                                                                                                    |  |
|                                   |                                                                                       |                                                                                                    |  |

## PREPARAR EXPEDIENTES PENDENTES DA ASSINATURA MAGISTRADO

Acessos permitidos: Magistrado Movimento: não há Situação do processo: não altera Nome da tarefa no painel: [G] Preparar expediente - assinatura magistrado\*\* Glossário: Tarefa que agrupa as minutas dos documentos encaminhadas para o Magistrado assinar.

**Comportamento:** É possível retornar a minuta para providências cabíveis. Só é visível para público externo após a assinatura.

|                                                                                                    | ir expediente - assinatura magistrado **                                                                                                    |  |
|----------------------------------------------------------------------------------------------------|----------------------------------------------------------------------------------------------------|--|
| parar expediente - assis                                                                                                    | satura magistrado =                                                                                                    |  |
| da dos movimentos pror                                                                                                    | sessuals                                                                                                    |  |
| de de decumento                                                                                                    |                                                                                                    |  |
|                                                                                                    |                                                                                                    |  |
| vará                                                                                                    | Selectone o modelo     v Selectone o modelo                                                                                                    |  |
| outa                                                                                                    |                                                                                                    |  |
|                                                                                                    | ■ ■ GA Type de torde - Terrante - X, X' → GA X Ga (20 (20 (20 (20 (20 (20 (20 (20 (20 (20                                                                                                    |  |
|                                                                                                    | 15 " Δ · Ž · Ž · I = 1 · · · · · · · · · · · · · · · · · ·                                                                                                    |  |
| Sos                                                                                                    | Tribund 64 Juliga 55 Experts Sates<br>Marka fu transformation of Sates<br>meta Sates for the Sates<br>Marka fu transformation of Sates<br>ALVARA<br>Nº [digite complemento]                                                                                                    |  |
| Pelo present<br>8880007-36-20<br>PEGASI CAN<br>beneficiadoj<br>Banco (digite s                                                                                                    | a. Juział do Diasta da Vara da Eascenda Existica Municipal da Sama, em vistuár da Nu elec                                                                                                    |  |
| Peterson<br>Peterson<br>Babolog 7:36:20<br>PESASI CAM<br>Beneficiadol<br>Barco (duate i<br>destidos acida)                                                                                                    | • Juscial de Direte de Yare de Execute Exitinge Municipal de Serra, em vistual de la cit-<br>de abard, inde por mite assinado, estratado dos estas dos ESOCESSO Nº<br>055.8.04.048. promovido por EXECUENTES. MUNICIPIO DE SERRA contra EXECUIADO:<br>IS. BETEL CAUSE SUITE, CHIM. SUISIALIS, CAMINE, Suitacza colo Simil Biomes do<br>Direte de Seria Chim. Suita Suitaluis, Camina Camina, and Similar de Seria Chimana, and<br>Similar de Seria Chim. Suita Suitaluis, Camina Seria Chimana, and Seria<br>estimatemento, adencia distate complemento), a unocontrola de R <sup>6</sup> . (Bate complemento), com os<br>simos, se biouxer, sue se escostito depositada na conta nº (Saudo Considencento), conformo Gua -<br>contacto de Seria Chimana, ante conta nº (Saudo Considencento), conformo Gua -<br>contacto de Seria Chimana, conta nº (Saudo Considencento), conformo Gua -<br>contacto de Seria Chimana, conta nº (Saudo Considencento), conformo Gua -<br>contacto de Seria Chimana, conta nº (Saudo Considencento), conformo Gua -<br>contacto de Seria Chimana, conta nº (Saudo Considencento), conformo Gua -<br>contacto de Seria Chimana, conta nº (Saudo Considencento), conformo Gua -<br>contacto de Seria Chimana, conta nº (Saudo Considencento), conformo Gua -<br>contacto de Seria Chimana, conta nº (Saudo Considencento), conformo Gua -<br>contacto de Seria Chimana, conta nº (Saudo Considencento), conformo Gua -<br>contacto de Seria Chimana, conta nº (Saudo Considencento), conformo Gua -<br>contacto de Seria Chimana, conta nº (Saudo Considencento), conformo Gua -<br>contacto de Seria Chimana, conta nº (Saudo Considencento), conformo Gua -<br>contacto de Seria de Seria Chimana, conta nº (Saudo Considencento), conformo Gua -<br>contacto de Seria de Seria de Seria Chimana, conta nº (Saudo Considencento), contacto de Seria de Seria |  |
| Addition of the second second                                                                                                    | A skraja de Dirate da Yara da Eazenda Ebilitaja Municipal de Sana, em vistuad da Nu etc                                                                                                    |  |
| Autory of the present sector of the present sector of the present                                                                                                    | duciaj de Diretto de Yare de Executed Ebilitoria Municipal de Sena, em vistual de la diret,<br>de abard, uno de Diretto de Senado esta de Construction de Construction de Constructino de Construction de Constructino de Construction de Construction                                                                                |  |
| Addamar     Addamar     Addamar     Addamar     Addamar     Salvar akanapões                                                                                                    | ducing de Directe de Yare de Executed Ebilitique Municipal de Serra, em vistual de la direct<br>de abard, alon por min assinado, estratado do estratado do ESOESEN H <sup>2</sup><br>tors 8.06.0048, eramensos por EXICOLENIES. MUNICIPAL DE SERRA contra EXECUIADOS<br>depositores nº Maline de Serra em 20.0000 estratado de la directado do Sin Menere do<br>depositores nº Maline de Serra em 20.0000 estratado de la directado de la directado de la d                                                                           |  |
| Laboration of the second second                                                                                                    | duciaj de Disato de Vare de Executed Ebilidas Municipal de Sera, em vistual de la disc.     dis abard, du da com min assinado, estratado dos de ESQCESSO Nº     dis Abard, al de com min assinado, estratado dos de ESQCESSO Nº     dis BOTELO, de Vere Come Augustado, assinado, estratado dos de ESQCESSO Nº     dis BOTELO, de Vere Come Augustado, assinado, estratado dos de ESQCESSO Nº     dis BOTELO, de Vere Come Augustado, assinado, estratado dos des dos destados de la destado de la destado destado de la destado de la destado de la destado de la destado de                                                                             |  |
| Balance Jone      Balance      Belle      Belle                                                                                                    | ducia de Claste de Yare de Execute Existinge Municule de Serra - em vistude de la circu-<br>de abard, uno de Carton per terme assinado estratado dos maios do ESOCESON Nº<br>ors.8.04.048. promovido por EXICOLENIES. MUNICUPIO DE SERRA comis EXECUIADOS<br>BETEL CALVE SUSTALIS. CAMUEL COMUNICACIÓN DE SERRA comis EXECUIADOS<br>companya en el constitui depositiona e a conta nº (Subje complemento), nom os<br>simpos. en bougit: sue ge encisita depositiona es conta nº (Subje complemento), nom os<br>simpos. en bougit: sue ge encisita depositiona es conta nº (Subje complemento), nom os<br>simpos. en bougit: sue ge encisita depositiona es conta nº (Subje complemento), nom os<br>complemento).<br>Descantar alterações<br>relegardala Aurges                                                                                                    |  |
| Salvar strango<br>Salvar skrango<br>Salvar skrango | I ducing de Disato de Vise de Executide Existinge Municipal de Serra, em vistade de la citación de Construction de Construction de Construc                                                                           |  |
| Salvar altarações Salvar altarações Salvar altarações                                                                                                    | ni ducing de Directo de Yare de Executido ENDIRES Municipal de Serra - em vistuade de la ci-<br>tica aband, unde port mito assinado, estratado do Serra - em vistuade de la ci-<br>tica aband, unde portente vistuado de Serra - em vistuade de la citica de Serra - em vistuade de la citica de la citica de la citic                                                                  |  |
| Salvar anar<br>Segura Salvar<br>Bergins Salvar<br>Bergins Salvar<br>Salvar abarações<br>s que natas a mate Cal                                                                                                    | ducial de Disate de Vare de Executed Ebilités Municipal de Sera, am vistuid de lu dic     dis abard, du de com mon assinade, estratado de SEQUESO Nº     dis abard, du de com mon assinade, estratado de SEQUESO Nº     dis abard, du de com mon assinade, estratado de SEQUESO Nº     dis abard, du de com mon assinade, estratado de secutiva de SEQUESO Nº     dis abard, du de com mon assinade, estratado de secutiva de SEQUESO Nº     dis abard, du de com mon assinade, estratado de secutiva de SEQUESO Nº     dis abard, du de com mon assinade, estratado de secutiva de secutiva d                                                                                |  |
| Solver alterações Solver alterações Solver alterações                                                                                                    | ni ducing de Directo de Yare de Executido ENDIRES Municipal de Serra - em vistuade de la citado<br>de abarda, dona son mor assinado, estratado do Serra Serra - em vistuade de la citado<br>de abarda, dona son mor assinado, estratado do Serra - em vistuade de la citado<br>de abarda, dona son mor assinado, estratado de la contrato de ASO (Serra Executiva de la citado<br>exemplemente), aquincia distado complemente), a uncontancia de AS (Bale complemente), nom es<br>simple, se house: sue se escolativa depositade en contra nº (Serra Assinado de Contentere Bale<br>exemplemente), aquincia distado complemente), a uncontancia de AS (Bale complemente), nom es<br>simple, se house: sue se escolativa depositade en contra nº (Serra Assinado de Contentere Bale<br>exemplemente), aquincia distado complemente), a uncontancia de AS (Bale complemente), nom es<br>simple. Esta de assinado de assinado de la contra nº (Serra Assinado de la contente Bale<br>esta de assinado de la contra alternações                                                                                                    |  |

# PREPARAR EXPEDIENTES PENDENTES DA ASSINATURA DO DIRETOR

Acessos permitidos: Diretor Movimento: não há Situação do processo: não altera Nome da tarefa no painel: [S] Preparar expediente - assinatura diretor\*\* Glossário: Tarefa que agrupa as minutas dos documentos encaminhadas para o Diretor assinar. Comportamento: É possível retornar a minuta para providências cabíveis.

| http://www.internets.org/contents.org/conten                                                                                                    | http://www.internationality.org/contents/contents/content                                                                                                    | All Preparar expectiente - saxenatura destor **  Minuta do documento  Tipo do Documento  Tipo do Documento  Expected to table - Tipo do Documento  B / 1 0 00 E E E E E E E E E E E E E E E E                                                                                                    |  |
|----------------------------------------------------------------------------------------------------|----------------------------------------------------------------------------------------------------|----------------------------------------------------------------------------------------------------|--|
| hink da ministrantize processanta<br>tente da determinita<br>tente da determinita<br>tente determinita<br>tente determinita<br>tente d                                                                                                    | hand a monotowardne processand<br>text de de accumention<br>Cara Passan<br>Tor<br>Tor<br>Tor<br>Tor<br>Tor<br>Tor<br>Tor<br>Tor                                                                                                    | Narsta dos coumentos       Narsta do doccumentos       Tipo do Documentos*       Isolatio       Tipo do Documentos*       Isolatio       Isolatio <th></th>                                                                                                    |  |
| hte de de de de de de de de de de de de de                                                                                                    | htele de bacemente<br>Cana Pasa - Sando<br>Toria de la contente de la contente - Cana Cana - Cana - Cana                                                                                                    | Instal do documento<br>Tipo do Documento<br>Unitaria<br>B / I en do Electrico e modelo e<br>I function<br>B / I en do Electrico e fanto - Sourcho - X, x' = X & C & C & C & C & C & C & C & C & C &                                                                                                    |  |
| New de de cerumente   New de de cerumente New de de cerumente New de cerumente New de de cerumente New de cerumente New de cerumente </td <td>Addecare</td> <td>Ipo do Documento"<br/>Carta Postal - Citação ▼ ISelectore o modelo] ▼<br/>Imate<br/>Imate<br/>Ima</td> <td></td> | Addecare                                                                                                    | Ipo do Documento"<br>Carta Postal - Citação ▼ ISelectore o modelo] ▼<br>Imate<br>Imate<br>Ima |  |
| Care Postel - Okojo<br>Invi<br>Invi<br>Invi<br>Invi<br>Invi - Invi -                                                                                                    | Carl Pastal Casula<br>The Casula<br>The Casula | Carla Postal-Otação (回) [Selectore o modelo] (回)<br>Intenda<br>B / 夏 40 節章電電 (回) Tete do finite - Tomonto - X, X (m) (同) X (m) (R) (m) (R) (m)<br>臣 [日 梁 保 今 今 10 (m) (A - 型 - 전 - 전                                                                                                    |  |
| Immute         Immute                                                                                                    | Immute         Immute                                                                                                    | Instal<br>B / II AP 原 要 理 目 () Top de finite - Tomanto - X, X' = () X 10 20 10 A 1/2<br>日 日 伊 伊 ク へ 修 ((人・型・型)) 20 10 10 10 10 10 10 10 10 10 10 10 10 10                                                                                                    |  |
| B / S W W W W W W W W W W W W W W W W W W                                                                                                    | Account relations and an advertised of the optimizer of the optimizer of t                                                                                                    |                                                                                                    |  |
| Accent altergoes   Subar altergoes Descent altergoes                                                                                                    | the served with the served with the served wit                                                                                                    |                                                                                                    |  |
| Account       Control of the Second of the Second of the Sec                                                                                                    | Image: Processo Office: Way 12:00: 200 Monor Canados and Canados and Ca                                                                                                    | Address General Values, 254, Egner Dr. Alex Backet Canada, San Canada, San Can                                                                                                    |  |
| PERCEESSO (1º SENDOR 35. 2014). BURNOR 35. 2014). BURNOR BERNAL BERNALIS CANIS CABINAE EXECUSION FISCAL (1116) EXECUSION FISCAL (1116) EXECUSION FISC                                                                                                    | PROCESSO (J <sup>A</sup> SERVICA 35.2014 S. BORNE<br>EXECUCIÓN FISCAL (1116)<br>EXECUCIÓN FISCAL (1116)<br>EXECUCIÓN FISC                                                                             |                                                                                                    |  |
| PROCESSO (II' SENDIO' 36.2013.6.00.004 EXECUÇÃO FISCAL (1116) EXECUÇÃO FISCAL (1116) EXECU                                                                                                    | INCCESSO (II distance of the service of the servic                                                                                                    | DON'T SEGN MY REMARK 7 TO 2014 F AR ADAR                                                                                                    |  |
|                                                                                                    | EXECUÇÃO PISCAL (1116)         EXECUÇÃO PISCAL (1116)         EXECUÇÃO PISCAL (1116)         EXECUÇÃO PISCAL (1116)         EXECUÇÃO PISCAL (1116)         CLARTA DE CITAÇÃO POSTAL         FINALIDADE         CITAR OD CITAÇÃO POSTAL         PINALODOE         DISA OD E 65 (claudo) das. a mantéticadoriol de todas as termes da actia suscessada por PAGAR, NO         PINALODE         CITAR OD CITAÇÃO POSTAL         PINALODE         CITAR OD CITAÇÃO POSTAL         PINALODE         CITAR OD CITAÇÃO POSTAL         PINALODE         CITAR OD CITAÇÃO POSTAL         PINALODE         CITAR OD CITAÇÃO POSTAL         PINALOS DE 65 (claudo) das. a mantéticadoria de todas as termes da actia suscessada termes da matetina districadoria de todas as termes da actia suscessada termes da actia suscessada termes da actia de actia de actia de actia de actia de actia de actia de actia de actia de actia de actia de actia de actia de actia de actia de actia de actia de actia de actia de actia de actia de actia de actia de actia de actia de actia de a                                                                                                    |                                                                                                    |  |
| EXECULE/ITE: MUNICIPIO DE SERRA<br>EXECULE/ITE: MUNICIPIO DE SERRA<br>CLA: SE122411<br>CARTA DE CITAÇÃO POSTAL<br>FINALIDADE<br>CITAR OS DE SECURDONS) abaiso puelficados de todos os temos do aciós suprecisado poro PAGAR. NO<br>DE 65 (singo des. a importante de 18 4663.0). Indiça as primos de acessoiras. a set<br>statisticada ne dete de delse pagamente DU GREANTRIEM A ESECUEDO. retuzento o deposito em dinhecio.<br>x ordem deste, hima: estatistication de fai de Secura de aciós suprecisado poro PAGAR. NO<br>statisticada ne dete de delse pagamente DU GREANTRIEM A ESECUEDO. retuzento o deposito em dinhecio.<br>x ordem deste, hima: estatisticatione de la delse de contente de ación que accessoira a securatoria en deste de delse pagamente DU GREANTRIEM A ESECUEDO.<br>Acestar alterações<br>balvar alterações<br>balvar alterações                                                                                                    | EXECULE/ITE MUNICIPIO DE SERRA<br>CDA: 3912/2411<br>CARITA DE CITAÇÃO POSTAL<br>FINALIDADE<br>CITAR OS: EXECUIDADO(S) atasias qualificado(s) de toisa os tentrese da acida superectadas poro PAGAB, NO<br>QUAL DE OS (Sillado)S) atasias qualificado(s) de toisa os tentrese da acida superectadas poro PAGAB, NO<br>DE OS (Sillado)S) atasias qualificado(s) de toisa os tentrese da acida superectadas poro PAGAB, NO<br>atualizadas na data do esta os estas atualizadas na otras da acida superectadas poro PAGAB, NO<br>atualizadas na data do esta os estas atualizadas na otras do estas superectadas poro PAGAB, NO<br>atualizadas na data do esta os estas atualizadas na otras do estas superectadas poro PAGAB, NO<br>atualizadas na data do esta os estas atualizadas na otras do estas superectadas nonexteriar, eleverente<br>Acionar<br>Acionar documento(s)<br>atualizadas na otras dereações<br>atualizadas na otras dereações                                                                                                    | EXECUCAC FISCAL (1116)                                                                                                    |  |
| EXECUTADO PESARI CANIS, BETELCEUSE ENF. ENF AUSTRALIS CANIS CANIS CANIS CANIS EXECUTADO PESARI CANIS, BETELCEUSE ENF. ENF AUSTRALIS CARTA DE CITAÇÃO POSTAL  FINALIDADE  CILAR OIS EXECUTADO(S) absiso guafficato(s) de totos os tentos da acito sustexclada per PAGAR. NO PRAZO DE OS folicios dise. a importância de 14 365.465,701, mietra se principal e acessoias a intervente e acito de casis de acito de casis de acito de casis de acito de casis de acito de casis de acito de casis de acito de casis de acito de casis pagamento (D) CAGAUTIRENT A EXECUENC. Australia de mantalita, characente  Acoment  Acomento(s)  Salvar alterações  Descartar alterações  Acomento  Acomento(s)                                                                                                    | EXECUTADO PESARI CANIS, BETELOEUSE ENF. ENF AUSTRALIS. CANIS CANIS                                                                                                    | EXEQUENTE MUNICIPIO DE SERRA                                                                                                    |  |
| CARTA DE CITAÇÃO POSTAL<br>FINALIDADE<br>CITAR OIS DEECURADOS dates os subficados de todos os tennos da aciós subtextada pero PAGAR. NO<br>PRAZO DE 65 (cinco) dise. a importância de 18 365.986, 20, nebras as prociede a casacios. a set<br>subsense da ació de contexta parte a distributer and ministra de mentálita entidades and mentálita entidades de distributer da distributer da distribut                                                                                                    | CARTA DE CITAÇÃO POSTAL<br>FINALIDADE<br>CITAR OIS EXECUTADONSI abaiso qualificado/si de todos os termos do acido suprechada poro PAGAR. NO<br>PRAZO DE 65 (cineo) dise, a importanza de 18 365.363, relativa ao principal o acessivios. e sos<br>atualizadas no divide dura comestatualizamente ou divide de radio nue secono a statulizada indexe dela<br>atualizada no divide dura comestatualizador de radio nue secono a statulizada indexe dela<br>Acesnar documento(s)<br>atualizadas<br>atualizadas no minute: Comesquardos Aurges<br>servesito                                                                                                    | EXECUTADO FEGASI CANIS, BETELGEUSE ENF, ENF AUSTRALIS CANIS CANNAS<br>CITA: 3120241                                                                                                    |  |
| CARTA DE CITAÇÃO POSTAL FINALIDADE CITAÇÃO DOSTAL CITAÇÃO POSTAL CITAÇÃO POSTAL CITAÇÃO CITA POSTACIONA POSTAL CITAÇÃO POSTAL CITA CITA CITAÇÃO POSTAL CITAÇÃO POSTAL CITAÇÃO POSTAL CITAÇÃO POSTAL CITA CITA CITAÇÃO POSTAL CITA CITAÇÃO POSTAL CITA CITA CITA CITACITA POSTACIA CITACITA POSTACIA CITA CITA CITACITA POSTACIA C                                                                                                    | CARTA DE CITAÇÃO POSTAL FINALIDADE CILAR O(5) abaiso qualification de 14 365.865,20, interior ao accessoiras, a ser atualizada en a constructiva de 14 365.865,20, interior ao accessoiras, a ser atualizada en a constructiva de 14 365.865,20, interior ao accessoiras, a ser atualizada en a constructiva de 14 365.865,20, interior ao accessoiras, a ser atualizada en a constructiva de 14 365.865,20, interior ao accessoiras, a ser atualizada en a constructiva de 14 365.865,20, interior ao accessoiras, a ser atualizada en a constructiva de 14 365.865,20, interior ao accessoiras, a ser atualizada en a constructiva de 14 40 and a constructiva de readito en ao accessoira e a structura de monentativa, characento en atualizada en a constructiva de readito en ao accessoira e a structura de monentativa, characento en atualizada en a constructiva de readito en ao accessoira e a structura de monentativa, characento en atualizada en a constructiva de readito en ao accessoira e a structura de monentativa, characento en atualizada en a constructiva de readito en ao accessoira e a structura de monentativa, characento en atualizada en a constructiva de readito en ao accessoira e a structura de monentativa, characento en atualizada en a constructura de readito en ao accessoira e a structura de monentativa, characento en atualizada en a constructura de readito en ao accessoira e a structura de monentativa, characento en atualizada en a constructura de readito en accessoira e a structura de monentativa, characento en atualizada en a constructura de readito en accessoira de readito en accessoira e a structura de monentativa, characento en accessoira e a structura de monentativa, characento en accessoira e a constructura de readito en accessoira e a structura de monentativa, characento en accessoira e a structura de monentativa de monentativa, characento en accessoira e accessoira e accessoira e accessoira e accessoira e accessoira e accessoira e accessoira e accessoira e accessoira e accessoira e accessoira e accessoira e accessoira e a                                                                                                    |                                                                                                    |  |
| FINALIDADE     CITAR OL SULTAYAGE POSINC     FINALIDADE     CITAR OLS SULTAYAGE POSINC     FINALIDADE     CITAR OLS SULTAYAGE POSINC     SUBJECT SUBJECT                                                                                                    | Extended Contractor Province     Final Libracie     Final Libracie     Final Libracie     Citata Olis ExtECUTADO(S) absisso sustificado(s) de todas os tennes da aciós sustanciada por PAGAR. NO     PRAZO DE OS (sinus) diss. a importanza de N3 305.30. Intelling ao principal e accessions - a set     autominidade inform. am astrabalacimente activit de maidin aux ascessions a sinularizado minitaria.     Accession     Accession     Accession     Accession     Des cartar allercações                                                                                                    |                                                                                                    |  |
| FINALIDADE<br>CITAR O(S) EXECUTADO(S) ataxio guafficado(s) de todos os tennos da aciós sustenciada pero PAGAR, NO<br>PRAZO DE 65 (clineso) dise. a importância de Nă 365.965,20, indeiga as principal e acessoires a stat<br>atudam deste, lution, am estabalecimente, afrid, de zestation estate as a statutizacia, monetària, atarcendo<br>a defenar<br>Acessos<br>Acessos                                                                                                    | FINALIDADE<br>CITAR O(S) EXECUTADO(S) absiso guafficado(s) de todos os termos da aciós suprectada pero PAGAR, NO<br>PRAZO DE 65 (cineso) dise, a importância de HS 365.965,20, indega as principal e acessoiras, a sen<br>atustanta ne data de todo de todos pasamento ou OGARANTIRENTA A ESEQUEDO. Un ASECONO<br>a undem desta, luion, am establecimente oficial de arcidin ous acessouras a studiancia, monetária, nitescendo<br>Acesona<br>Acesona<br>Acesona de todo de todos estas alterceções<br>ado sea revatiou a minute: Convespondois Auriges<br>terrespio                                                                                                    | SARIA DE GLIAVAS POSTAL                                                                                                    |  |
| FINALIDADE<br>CITAR O(S) ELECUIDO(S) abaixo guaficado(s) de todos os tentres da ación susrechada por PAGAB. NO<br>PRAZO DE 65 (sinso) desa, a impartância de 143 95.965,20, intelog ao principal e acessoiras, a ser<br>atualizada na data do estato pagamente OU GAGANTRIEM A EXECUIDAD, efetuando o destato em dinhero,<br>a cortem deste, luino, am estabalecimente acial de radito que acessoira e a studioracia, monstatia, observedo<br>Ancesos<br>Ancesos<br>Salvar alterações<br>Descartar alterações<br>Ancesos                                                                                                    | FINALIDADE<br>CITAR O(S) EXECUIDADOS) abaixo austificados) de todas os tentes da ación sustenciada poro PAGAR. NO<br>PRAZO DE 65 (clinos) días, a importância de 153 365.365.261, intérior a pressións, a sen<br>autorizada na data dura, autorizada aciana da cada austenciada monetária, discretado<br>a contem data dura, autorizada aciana da cada da cada a sustenciada monetária, discretado<br>Ancesos<br>Accesos<br>Accesos<br>Accesos<br>Control de cada a subificadores de todada autorizada monetária discretado<br>Accesos<br>Accesos<br>Control de cada a subificada de cada da cada da c                                                                                                    |                                                                                                    |  |
| CITAR O(s) EXECUTEDORS) atsiso sustificados) de todos os termos da aciós supresentados para PAGARA NO<br>PRAZO DE 65 (since) dies. a impartituita de R3 visiba 2000, refeuxando a sessione a set<br>attalazatá na dota do elisto parametro OU GRANTRIEM A ESECUCIÓN, refeuxando o depoteito em dimbero,<br>a andem decte, luino, am astabalacimento aficial de maidin nue accessore a stutulización monetária, elisancendo<br>Accessor<br>Accessor<br>Salvar alterações Descartar alterações<br>Ado ser resticou a minuta: Contrelocandole Aurigee                                                                                                    | CITAR O(S) EXECUTADO(S) atsian auxilication auxilication to as termes do acido autenziada pero PAGARA NO<br>PRAZO DE 45 (sinos) dias. a impartituita de 184568.20. Indida a principal e aposizios a sectoria attanzada ne data de defense principal e aposizios a sectoria attanzada ne data de defense attanzada ne data de code attanzada ne establicatione de defense attanzada ne establicatione de defense attanzada ne establicatione de data de code attanza e attanzione a attanzione de data de code de defense attanzada ne establicatione de data de code de de de de de de de de de de de de d                                                                                                    | FINALIDADE                                                                                                    |  |
| BRAZO DE 05 (disso) dies. e impartanza de 18 353/85,20 intégia ao principal e acessizios. e si      autostata e tota do este bios pagamente DU GASANTIRENTA A ESEQUEGO. este dissura do dissure endo     a curlem deste luizo em estabelerimente afrid de residio que acesseure e studinor la monstàtic adure endo     a discurrento(s)                                                                                                    | PRAZO DE 05 (ditos) diss. a impartância de 18 363.863,08 intégia sa principal e acessizios. a sa<br>atustasta na tota do selato pagamente OL (de GABAITIREINE A ESEQUECA. A SECONDA A ESEQUECA de se<br>a ordem deste luion, em estabelecimente a studine la execuse e a studine la distancia monstèria, obsecento<br>e<br>Acessos<br>Acessos<br>Acessos<br>Balvar alterações Descartar alterações<br>Ado see resticu a ninda: Conteligoardais Auriges<br>meressio                                                                                                    | CITAB O(S) EXECUTADO(S) abaiso sustificado(s) de todos os termos da ación sustaciada para PAGAR. NO                                                                                                    |  |
| Access<br>Salvar allerações Descatar allerações<br>Antes restou a minute: Correspondes Aurgee                                                                                                    | Addamar      Addamar      Salvar alterações      Descartar alterações      Argee      Assinar documento(s)      Assinar documento(s)      Assin                                                                                                    | PRAZO DE 05 (cinco) dias, a importância de RS 365465,20, relator ao principel e accessorios, a ser<br>strate na diate de adeiro programate DU GADANTORIMA E PERIÓN de a denicita e denicita com distante                                                                                                    |  |
| Additional<br>Additional<br>Sativari attercações<br>Ano ser restou a minuta: Correspondois Aurigee<br>serração                                                                                                    | Additional<br>Additional<br>Salvar allerações<br>brio ser reatious a minuta: Carrençoantalis Auriges<br>terrestio                                                                                                    | a ontendent in one of the second parameters as a first de motion and accesses a studiers in constant of sources                                                                                                    |  |
| Addenser Addenser Add                                                                                                    | Additionar  Additionar  Additi                                                                                                    |                                                                                                    |  |
| Addienar  Addienar  Addien                                                                                                    | Addenar  Assinar documento(s)  Salvar alteroções  bro que reatou a ninda: Conetopandals Aurigae  arração                                                                                                    | urcos e                                                                                                    |  |
| Assinar documento(s) Salvar alterações bio que realcou a minute: Conclopandals Aurigee emergão                                                                                                    | Assinar documento(s) Salvar alterações bro que restou a minuta: Conetopendes Aurgae erregão                                                                                                    | Addisser                                                                                                    |  |
| Assinar documento(s) Salvar alterações Descartar alterações aris ge enração                                                                                                    | Assinar documento(s) Salvar alterações Descartar alterações año sue reaticou a minuta: Canelopardale Aurigae exervação                                                                                                    | T. Course                                                                                                    |  |
| Salvar alterações Descartar alterações dangae descartar alterações                                                                                                    | Salvar allerações Descartar allerações<br>dro sue reatiou a ninuta: Carretopardalis Aurigae<br>terração                                                                                                    | Assinar documento(s)                                                                                                    |  |
| Salvar alterações Descartar alterações<br>año exe realizou s ninuta: Canelocardale Aurigae<br>exeração                                                                                                    | Salvar alteroções Descartar alteroções<br>Mo sus realizou a ninuta: Canekipardalis Aarigas<br>uerespão                                                                                                    |                                                                                                    |  |
| Salvar alterações Descartar alterações des des entre construir de la construir de la construir                                                                                                    | Salvar alterações Descartar alterações<br>dró sue reatou a ninuta: Conexiçoardalis Auriges<br>termação                                                                                                    |                                                                                                    |  |
| Salvar alterações Descartar alterações<br>dró exe realizou a ninuta: Cometopandals Aurigae<br>exemação                                                                                                    | Salvar alferações Descartar alferações do servações do servações do s                                                                                                    |                                                                                                    |  |
| drio sue realizou a ninuta: Camelopandalis Aurigee                                                                                                    | dro que realizou a minuta: Carrelispandalis Aurgae<br>Intração                                                                                                    | Salvar alterações Descartar alterações                                                                                                    |  |
| ário que resticou a minuta: Comespondolis Aurigae<br>Intração                                                                                                    | Ario que realizou a minuta: Camelopardalis Aurigae<br>wmagão                                                                                                    |                                                                                                    |  |
| Hundip                                                                                                    | xeração                                                                                                    | Ário que restrou a ninuta: Cameinoantalia dunhase                                                                                                    |  |
| eroșie                                                                                                    | erração.                                                                                                    | A LA TRANSLE A REALINE AND A LADOR AND A CALL AND A LADOR AND A LADOR AND A LADOR AND A LADOR AND A LADOR AND A                                                                                                    |  |
|                                                                                                    |                                                                                                    | ervação                                                                                                    |  |
|                                                                                                    |                                                                                                    |                                                                                                    |  |

Revise o documento (podendo realizar correções): após, clique em assinar documento:

# **PREPARAR EXPEDIENTE - ASSINADOS**

Acessos permitidos: Magistrado, Diretor Movimento: não há Situação do processo: não altera Nome da tarefa no painel: [S] Preparar expediente - assinados Glossário: Tarefa que agrupa os documentos assinados pelo Magistrado ou Diretor. Comportamento: É possível visualizar o(s) documento(s) assinado(s).

PASSO-A-PASSO:

Abrir a tarefa clicando no ícone

1

|                                                                                                    |                         | Serra - Vara da Fazenda Pública Municipal / Direção                                                                                                    | da Secretaria / Diretor de                                 |
|----------------------------------------------------------------------------------------------------|-------------------------|----------------------------------------------------------------------------------------------------|------------------------------------------------------------|
| Painel Processo Atividades Audiências e sessões                                                                                                    | Configuração            | Acesso rápido:                                                                                                    |                                                            |
|                                                                                                    |                         |                                                                                                    | - Deleval de ser                                           |
|                                                                                                    |                         |                                                                                                    | Painel do us                                               |
|                                                                                                    |                         |                                                                                                    |                                                            |
| xas Expedientes Agrupadores Útimas tarefas realizadas                                                                                                    |                         |                                                                                                    |                                                            |
| ixas Expedientes Agrupadores Útimas tarefas realizadas                                                                                                    |                         |                                                                                                    |                                                            |
| eixas Expedientes Agrupadores Últimas tarefas realizadas                                                                                                    |                         |                                                                                                    |                                                            |
| aixas Expedientes Agrupadones Útomas tanefas realizadas<br>rfili de visualização: * Restrito © Completo (somente consulta)                                                                                                    |                         |                                                                                                    |                                                            |
| ixas Expedientes Agrupadones Utimas tarefas realizadas<br>rfil de visualização: 🕸 Restrito 🗢 Completo (somente consulta)                                                                                                    |                         |                                                                                                    |                                                            |
| inas Expedientes Agrupadonos Útimas tantão realizadas<br>ntil de visualização: * Restrito © Completo (somente consulta)<br>Calvas                                                                                                    |                         | [S] Preparar e                                                                                                    | xpediente - assinado                                       |
| inas Expedientes Agrupadones Útimas tantão realizadas<br>ntil de visualização: ⊛ Restrito © Completo (somente consuita)<br>Calxos                                                                                                    |                         | [S] Preparar e:                                                                                                    | xpediente - assinado                                       |
| nxas Expedientes Agrupadores Útimas tardas realizadas<br>nfil de visualização: * Restrito © Completo (somente consulta)<br>Caleas<br>Localizar colixa                                                                                                    | <sup>3</sup> Pesquisar  | (S) Preparar e                                                                                                    | xpediente - assinado                                       |
| inas Expedientes Agrupadonos Útimas tantão realizadas<br>nEl de visualização: & Restrito © Completo (somente consuita)<br>Caleza<br>Localizar calva<br>farefas de processos<br>@ [5] Confeciencia Inicial (Tarefa: 6)                                                                                                    | * Pesquisar<br>Processo | [5] Preparar e:<br>s - [5] Preparar expediente - assinados **                                                                                                    | xpediente - assinado                                       |
| has Expedientes Agrupadones Ultimas tantās neakzadas<br>rtil de visualização: * Restrito © Completo (somente consuita)<br>Calizas<br>Localizar colixa<br>Candina de processos<br>[5] Contervência iniciat (Tanta 6)<br>[5] Domembrar autos (Tanta 1)                                                                                                    | * Pesquisar<br>Processo | [5] Preparar e:<br>s - [5] Preparar expediente - assinados **<br>Processo                                                                                                    | xpediente – assinado<br>Pendente deede                     |
| tosas Expedientes Apupadones Ultimas tantas realizadas<br>fill de visualização: * Restito © Completo (somente consulta)<br>Calesas<br>Localizar ceitos<br>Terrola de processos<br>[15] Contervência inicial (Tante 6)<br>[15] Demambara autos (Tante 1)<br>[15] Program expediente - astimados ** (Tante 1)                                                                                                    | * Pesquisar<br>Processo | [5] Preparar expediente - assinados **<br>• - [5] Preparar expediente - assinados **<br>Processo<br>(Serre - Vera da Extenda Dública Municipal                                                                                                    | xpediente - assinado<br>Pendente decde                     |
| taise Expedientes Agrupadones Utimas tantães realizadas<br>fil de visualização:                                                                                                    | * Pesquisar<br>Processo | [5] Preparar expediente - assinados **<br>Processo<br>//Serra - Van da Fazenda Pública Municipal<br>//Serra - Van da Fazenda Pública Municipal<br>Préria 5880240-33 2015 8 00 Malá - Audemica de Contraca Administrativa Prévia                                                            | xpediente - assinado<br>Pendente decde                     |
| Agupadores Utimas tarefas realizadas<br>fil de visualização: * Restrito © Completo (somente consulta)<br>Calaisa<br>Localizar caixa<br>arefas de processos<br>S [S] Conferência inicial (Terefa: 1)<br>[S] Preparar expediênte - assinados * (Terefa: 1)<br>[S] Preparar expediênte - assinados * (Terefa: 1)<br>[S] Preparar expediênte - assinados * (Terefa: 1)<br>[S] Preparar expediênte - assinados * (Terefa: 1)<br>[S] Preparar expediênte - assinados * (Terefa: 1)<br>[S] Preparar expediênte - assinados * (Terefa: 1)<br>[S] Preparar expediênte - assinados * (Terefa: 1) | * Pesquisar<br>Processo | [5] Preparar expediente - assinados **<br>Processo<br>/Serra - Vara da Fazendo Pública Manicipal/Duizo de Direito da Vara da Fazenda Pública Municipal<br>ExFila 888024.0-33.2015.8.08.0048 - Auséncia de Cobrança Administrativa Prévia<br>MUNCIPIO DE SERIOA, X Venaluciorum Castilpeñea | xpediente - assinado<br>Pendente desde<br>63/96/2015 17:83 |

# O documento assinado será visualizado

|                                                                                                    | 0.018 - 840.8.0000                                                                                               |                                                                                      |                                                                                            |                                                                                                    |                                                                                                    |                                                                                                    |                     |
|----------------------------------------------------------------------------------------------------|----------------------------------------------------------------------------------------------------|--------------------------------------------------------------------------------------|--------------------------------------------------------------------------------------------|----------------------------------------------------------------------------------------------------|----------------------------------------------------------------------------------------------------|----------------------------------------------------------------------------------------------------|---------------------|
| er copediento - ominados "                                                                                           |                                                                                                    |                                                                                      |                                                                                            |                                                                                                    |                                                                                                    |                                                                                                    |                     |
|                                                                                                    |                                                                                                    |                                                                                      |                                                                                            |                                                                                                    |                                                                                                    | Por: Caphel Wapen<br>Exe: SISRE2015 17:03:45<br>Tipo de Decumente: Mandado - Cénção<br>Documento: Mandado - Cénção                                                                                       | 5                   |
|                                                                                                    |                                                                                                    | Ananida Gatalio Vargas.                                                              | ESTADO DO E<br>PODER J<br>Serra - Vara da Fazo<br>253, Friran D. John Nama<br>Telefona,    | SPIRITO SANTO<br>IUDICIÁRIO<br>nda Pública Municipal<br>ICanalto, Sena Cedra, SER<br>ICanalto, Sena Cedra, SER<br>ICanalto, Sena Cedra, SER | N-ES-009,28175-080                                                                                           |                                                                                                    |                     |
| PROCESSO Nº 8880240-<br>EXECUÇÃO FISCAL (1<br>EXECUENTE: MUNICIPIO<br>EXECUTADO: VENATICO<br>CDA: 5/2015             | 3.2916.8.08.0048<br>116)<br>DE SERRA<br>RUM CASSIOPEIAE                                                          |                                                                                      |                                                                                            |                                                                                                    |                                                                                                    |                                                                                                    |                     |
|                                                                                                    | м                                                                                                    | ANDADO DE C                                                                          | ITAÇÃO, PENH                                                                               | ORA au ARRES                                                                                                    | TO e AVALIAÇÃO                                                                                               | ē.                                                                                                    |                     |
| MM Juiz(a) de Direito da 1<br>Manda a qualquer Oficial()                                                             | erra - Vera da Fasenda Pú<br>) de Justiça deste juízo a qu                                                       | blica Municipal, por n<br>em este couber por de                                      | omeação na forma da<br>shibuição, que proced                                               | lei etc.<br>a às diligèncias necrisià                                                                                                    | ritiks ao integral cumprime                                                                                  | nto do presente mandado na forma e prazo lega                                                                                                    | 18.                 |
| FINALIDADE<br>CITAR ((s) EXECUTADO<br>Nome: Venaticorum Casi<br>Endereço: Rua Juliana 5<br>pora todos os termos da a | 3) a seguir descrito(s).<br>Iopelae<br>carlet de Oliveira, 6326, Pa<br>ão supracitada e para PAGA                | ssare, FORTALEZA -<br>AR, NO PRAZO DE 65                                             | CE - CEP: 60862-017<br>i (cinco) dias, a impe                                              | ortância (oxyeto ó otvol                                                                                                    | ração, de R\$ 145.200,00                                                                                     | OU NOMEAR BENS & PENHORA                                                                                                    |                     |
| TRANSCORRIDO O FRA<br>na forma do esta 10 e 11 e<br>ou qualquer título, crédito<br>Intimer o depositário a não       | XO, SEM FACAMENTO OU<br>la Lei nº. 6 830/80. NOMEA<br>ou direito societário nomina<br>abrir mão do depósito, sem | NOMEAÇÃO DE BEN<br>R DEPOSITÁRIO e el<br>fivo, PROCEDA AO R<br>privia autorização do | IS: proceder à PENHK<br>etivir a AVALIAÇÃO.<br>IEGISTRO no degão e<br>juízo: Em caso de mu | DRA OU ARRESTO em<br>Receindo a penhora so<br>competento, mediante o<br>clança de endereço, der                                             | bens do(a) concutado(a)<br>bre os bens imóveis, ou t<br>consignado no at. 7º, A<br>verá comunicar o tato ime | , lantos quantos besterni para garantía da execci<br>sens móveis, ou em ações, ou debéntures, ou qu<br>4 o art. 14 e respectivos incisos da Lei nº 6.83<br>determente ao juizo, tudo sob as penas da lei | xão<br>Jola<br>1/90 |
| ADVERTÉNCIAS<br>PRAZO: Realizada a pen<br>casado for                                                                 | INTIMAR O(A) EXECU                                                                                               | ITADO(A) PARA ENBI                                                                   | ARGAR, case queren                                                                         | io prazo de 30 (trinta) d                                                                                                    | as. Recaindo a penhora s                                                                                     | abre bern imövel, intimar o cönjuge do executed                                                                                                    | o, se               |
| ANEXO(8)<br>Cópia da petição inicial, C                                                                              | 3A e despecho inicial.                                                                                           |                                                                                      |                                                                                            |                                                                                                    |                                                                                                    |                                                                                                    |                     |
|                                                                                                    |                                                                                                    |                                                                                      | SERRA-ES, 3 de                                                                             | setembro de 2015.                                                                                                    |                                                                                                    |                                                                                                    |                     |
|                                                                                                    |                                                                                                    | 1                                                                                    | Analista Judiciário Esp<br>Aut. pelo Art. 60 d                                             | ecial/Chefe de Secretar<br>lo Código de Normas                                                                                              | ia                                                                                                    |                                                                                                    |                     |